# Meridian 1 Circuit Card Installation and Testing

Document Number: 553-3001-211 Document Release: Standard 18.00 Date: January 2002

Copyright © 1993–2002 Nortel Networks All Rights Reserved

Printed in Canada

Information is subject to change without notice. Nortel Networks reserves the right to make changes in design or components as progress in engineering and manufacturing may warrant. This equipment has been tested and found to comply with the limits for a Class A digital device pursuant to Part 15 of the FCC rules, and the radio interference regulations of Industry Canada. These limits are designed to provide reasonable protection against harmful interference when the equipment is operated in a commercial environment. This equipment generates, uses and can radiate radio frequency energy, and if not installed and used in accordance with the instruction manual, may cause harmful interference to radio communications. Operation of this equipment in a residential area is likely to cause harmful interference in which case the user will be required to correct the interference at their own expense.

SL-1 and Meridian 1 are trademarks of Nortel Networks. Intel and Pentium are trademarks of Intel Corporation. cPCI is a trademark of PCI Industrial Computer Manufacturers Group.

# **Revision history**

| January 2002  | Standard 18.00. This document is up-issued to support Meridian 1<br>Release 25.40 systems. This document is up-issued to include Call Processor<br>Pentium (CP PII) and Fiber Network Fabric (FNF) for Option 81C.                                           |
|---------------|----------------------------------------------------------------------------------------------------|
| April 2000    | Standard 17.00. This is a global document and is up-issued for content changes for X11 Release 25.0x.                                                                                                    |
| April 2000    | Standard 16.00. This is a global document and is up-issued for X11 Release 25.0x. Document changes include removal of: redundant content; references to equipment types except Options 11C, 51C, 61C, and 81C; and references to previous software releases. |
| October 1997  | Standard, release 15.00. Changes are noted by revision bars in the margins.                                                                                                    |
| August 1996   | Standard, release 14.00. This document is reissued to include further product updates. Changes to technical content are noted by revision bars in the margins.                                                                                               |
| August 1996   | Standard, release 13.00. This document is reissued to include updates to product information. Changes to technical content are noted by revision bars in the margins.                                                                                        |
| December 1995 | Standard, release 12.00. This document is reissued to include information on the NT9D19 Call Processor Card. Changes to technical content are noted by revision bars in the margins.                                                                         |

| July 1995     | Standard, release 11.00. This document is reissued to include international information to create a global NTP, Meridian 1 Option 81C, and minor text edits. Changes to technical content are noted by revision bars in the margins.                     |
|---------------|----------------------------------------------------------------------------------------------------|
| December 1994 | Standard, release 10.00. Reissued for technical content.                                                                                                    |
| December 1994 | Standard, release 9.00. This document is reissued to include information on the Small systems Multi-Disk Unit (SMDU), Meridian 1 Option 51C, and corrections to switch settings. Changes to technical content are noted by revision bars in the margins. |
| April 1994    | Standard, release 8.00. This document is reissued to include technical information on Meridian 1 Option 61C and corrections specified in the Product Bulletin 93062 Rev. 1. Changes to technical content are noted by revision bars in the margins.      |
| August 1993   | Standard, release 7.00. Changes to technical content are noted by revision bars in the margins.                                                                                                    |
| April 1993    | Standard, release 6.00. Changes to technical content are noted by revision bars in the margins.                                                                                                    |
| December 1990 | Standard, release 3.00. Updated to include the NT6D42 Ringing Generator, QPC442 Tone Detector option settings and a correction to the QPC441 3-Port Extender.                                                                                            |
| July 1990     | Standard, release 2.00.                                                                                                    |
| January 1990  | Standard, release 1.00.                                                                                                    |

# Contents

| About this document       | 7  |
|---------------------------|----|
| Circuit card installation | 9  |
| Acceptance tests          | 21 |
| Option settings           | 31 |

# About this document

This document applies to Meridian 1 Internet Enabled systems.

This document is a global document. Contact your system supplier or your Nortel Networks representative to verify that the hardware and software described is supported in your area.

### Who should use this document

This document is intended for individuals responsible for maintaining Meridian 1 Internet Enabled systems.

### How this document is organized

This document provides the following:

- a list of compatible slots for circuit cards used in Options 51C, 61C, and 81C
- a general procedure for initially installing a circuit card
- acceptance tests for circuit cards that provide service functions, network control, and line and trunk connections
- option settings for the PBX circuit cards currently supported by Nortel Networks.

*Note:* For information on equipment used with system Option 11, see the appropriate documentation for that product.

• sample option settings for system configurations with NT8D22 System Monitors

For detailed procedures for removing a specific circuit card and installing a replacement, see *Hardware Replacement* (553-3001-520).

For option settings on telephones, attendant consoles, or add-on modules, see the appropriate document for that equipment.

For a description of all administration programs and maintenance programs, see the *Administration* (553-3001-311). For information about system messages, see the *System Messages Guide* (553-3001-411).

# **Circuit card installation**

### **Content list**

The following are the topics in this section:

| Reference list                             | 9 |
|--------------------------------------------|---|
| Card slots—System Options 51C, 61C and 81C |   |
| Circuit Card Installation                  | 1 |
| Precautions                                | 1 |
| Installing a circuit card                  | 1 |

## **Reference list**

The following are the references in this section:

• Administration (553-3001-311)

## Card slots—System Options 51C, 61C and 81C

The following table in this chapter identifies card slot compatibility in the following modules:

- NT5D21 Core/Network Module required for Options 51C, and 61C
- NT4N476 Core/Network Module required for Option 81C
- NT6D60 Core/Network Module required for the Option 81 only

- NT8D35 Network Module required for Options 81C, optional for Option 61C
- NT8D37 Intelligent Peripheral Equipment (IPE) Module required for Option 81C

## **Circuit Card Installation**

### Table 1

### System Options 51C, 61C, and 81C card slots (Part 1 of 4)

| Component                                                | Options 51C, 61C, and 81C                       |  |  |  |
|----------------------------------------------------------|-------------------------------------------------|--|--|--|
| A0786611 Call Processor Pentium II <sup>®</sup> card     | 81C Core/Net: "CP"                              |  |  |  |
| A0810486 Call Processor Pentium II                       | 81C Core/Net: "CP"                              |  |  |  |
| NT1P61 Fiber Superloop Network card                      | Core/Net: 0-7                                   |  |  |  |
| NT1P62 Fiber Peripheral Controller card                  | IPE: "Contr"                                    |  |  |  |
| NT1R52 Remote Carrier Interface                          | IPE: "Contr"                                    |  |  |  |
| NT1R20 Off-Premise Station                               | IPE: any slot but "Contr"                       |  |  |  |
| NT4D18 Hybrid Bus Terminator                             | Core/Net: between 11 and 12                     |  |  |  |
| NT4D19 and NT423 Hybrid Bus Terminator                   | Core/Net: between 0 and 1                       |  |  |  |
| NT4D20 and NT422 Hybrid Bus Terminator                   | Core/Net: between 1 and 2                       |  |  |  |
| NT4N43 Multi-Medium DIsk Unit                            | 81C Core/Net:                                   |  |  |  |
| NT4N64 Call Processor Pentium II card                    | 81C Core/Net: "CP"                              |  |  |  |
| NT4N65 cPCI <sup>®</sup> Core to Network Interface card  | 81C Core/Net: c9–c12                            |  |  |  |
| NT4N66 cPCI Core to Network Interface<br>Transition card | 81C Core/Net cPCI Core backplane: 9–12          |  |  |  |
| NT4N67 System Utility card                               | 81C Core/Net: c15                               |  |  |  |
| NT4N68 System Utility Transition card                    | 81C Core/Net cPCI Core backplane:               |  |  |  |
| NT5D11 and<br>NT5D14 Line side T1 Line Card              | IPE: any slot but "Contr"                       |  |  |  |
| NT5D12AA Dual DTI/PRI Card                               | Core/Net: 0-7                                   |  |  |  |
| NT5D61 Input/Output Disk Unit with CD-ROM<br>(IODU/C)    | 51C/61C Core/Net: 17, 18 and 19                 |  |  |  |
| NT5K02 Analog Line Card                                  | IPE: any slot but "Contr"                       |  |  |  |
| NT5K07 Universal Trunk Card                              | IPE: any slot but "Contr"                       |  |  |  |
| NT5K09 Quad Density Digitone Receiver                    | EEPE Slot 2 of section A or B at rear of module |  |  |  |
| NT5K10 Dual Loop Buffer                                  | EEPE                                            |  |  |  |
| NT5K17 Direct Dial Inward Trunk Card                     | IPE: any slot but "Contr"                       |  |  |  |

### Table 1

### System Options 51C, 61C, and 81C card slots (Part 2 of 4)

| Component                                              | Options 51C, 61C, and 81C   |  |  |
|--------------------------------------------------------|-----------------------------|--|--|
| NT5K18 Central Office Trunk Card                       | IPE: any slot but "Contr"   |  |  |
| NT5K19 E&M Trunk Card                                  | IPE: any slot but "Contr"   |  |  |
| NT5K35 D-channel Handler Interface                     | Core/Net: 0-7<br>Net: 5-12  |  |  |
| NT5K36 Direct Inward/Direct Outward Dial Trunk<br>Card | IPE: any slot but "Contr"   |  |  |
| NT5K70 Central Office Trunk Card                       | IPE: any slot but "Contr"   |  |  |
| NT5K71 Central Office Trunk Card                       | IPE: any slot but "Contr"   |  |  |
| NT5K72 E&M Trunk Card                                  | IPE: any slot but "Contr"   |  |  |
| NT5K82 Central Office Trunk Card                       | IPE: any slot but "Contr"   |  |  |
| NT5K83 E&M Trunk Card                                  | IPE: any slot but "Contr"   |  |  |
| NT5K84 Direct Inward Dial Trunk Card                   | IPE: any slot but "Contr"   |  |  |
| NT5K90 Central Office Trunk Card                       | IPE: any slot but "Contr"   |  |  |
| NT5K93 Central Office Trunk Card                       | IPE: any slot but "Contr"   |  |  |
| NT5K96 Analog Line Card                                | IPE: any slot but "Contr"   |  |  |
| NT5K99 Central Office Trunk Card                       | IPE: any slot but "Contr"   |  |  |
| NT5K20 Extended Tone Detector                          | IPE: any slot but "Contr"   |  |  |
| NT6D65 Core to Network Interface                       | 51C/61C Core/Net: 12        |  |  |
| NT6D66 Call Processor Card                             | 51C/61C Core/Net: 15 and 16 |  |  |
| NT6D70<br>S/T Interface Line Card                      | IPE: any slot but "Contr"   |  |  |
| NT6D71<br>U Interface Line Card                        | IPE: any slot but "Contr"   |  |  |
| NT6D72<br>Basic Rate Signal Concentrator Card          | IPE: any slot but "Contr"   |  |  |
| NT6D73<br>Multi-purpose ISDN Signaling Processor Card  | Core/Net: 0-7               |  |  |
| NT6D80 MSDL                                            | Core/Net: 0-7               |  |  |

# Table 1 System Options 51C, 61C, and 81C card slots (Part 3 of 4)

| Component                                              | Options 51C, 61C, and 81C                                                                        |  |  |  |
|--------------------------------------------------------|--------------------------------------------------------------------------------------------------|--|--|--|
| NT7D16 Data Access Card                                | IPE: any slot but "Contr"                                                                        |  |  |  |
| NT7R51 Local Carrier Interface                         | Core/Net: 0-7                                                                                    |  |  |  |
| NT8D01 Controller Card                                 | IPE: "Contr"                                                                                     |  |  |  |
| NT8D02 Digital Line Card                               | IPE: any slot but "Contr"                                                                        |  |  |  |
| NT8D04 Superloop Network Card                          | Core/Net: 0–7<br>Net: 5-12                                                                       |  |  |  |
| NT8D09 Analog Message Waiting Line Card                | IPE: any slot but "Contr"                                                                        |  |  |  |
| NT8D14 Universal Trunk Card                            | IPE: any slot but "Contr"                                                                        |  |  |  |
| NT8D15 E&M Trunk Card                                  | IPE: any slot but "Contr"                                                                        |  |  |  |
| NT8D16 Digitone Receiver Card                          | IPE: any slot but "Contr"                                                                        |  |  |  |
| NT8D17 Conference/TDS Card                             | Core/Net: 0-7                                                                                    |  |  |  |
| NT8D41 Dual Port Serial Data Interface Card            | Serial Port back of Core/Net module                                                              |  |  |  |
| NT9D19 Call Processor Card                             | 51C/61C Core/Net: 15 and 16                                                                      |  |  |  |
| NTAG03 Central Office Trunk Card                       | IPE: any slot but "Contr"                                                                        |  |  |  |
| NTAG04 Central Office/Direct Inward Dial Trunk<br>Card | IPE: any slot but "Contr"                                                                        |  |  |  |
| NTAG36 MIRAN                                           | IPE: any slot but "CONTR"                                                                        |  |  |  |
| NTBK51 Downloadable D-channel daughterboard            | Connects to DDP card                                                                             |  |  |  |
| NTCK16 Generic Central Office Trunk Card               | IPE: any slot but "Contr"                                                                        |  |  |  |
| NTCK43AA Primary Rate Interface Card                   | Core/Net: 0-7<br>Net: 5-11, 13-14                                                                |  |  |  |
| NTRB33 Flber Junctor Interface Card                    | For 81C: Core/Net: 8 and 9, Net module: 2 and 3                                                  |  |  |  |
| NTRE39 Optical Cable Management Card                   | For 81C: Net module: the slot to the right side of 14, the slot to the left of the 3PE in slot 1 |  |  |  |
| QPC43 Peripheral Signaling Card                        | Core/Net: 10<br>Net: 4                                                                           |  |  |  |
| QPC71 E&M/DX Trunk Card                                | IPE: any slot but "CONTR"                                                                        |  |  |  |
| QPC414 Network Card                                    | Core/Net: 0–7<br>Net: 5-12                                                                       |  |  |  |

### Table 1

### System Options 51C, 61C, and 81C card slots (Part 4 of 4)

| Component                                         | Options 51C, 61C, and 81C                                                                                                    |
|---------------------------------------------------|----------------------------------------------------------------------------------------------------|
| QPC441 3-Port Extender Card                       | Core/Net: 11<br>Net: 1                                                                                                    |
| QPC471 Clock Controller Card                      | 51C/61C Core/Net: 9<br>Net: 5 -12<br>For 81C, use NT8D35 Net slot 13; in QSD39<br>shelf, use Net slot 2; in QSD40 shelf, use slot 13 |
| QPC513 Enhanced Serial Data Interface Card        | Core/Net: 9, 13                                                                                                    |
| QPC578 Integrated Services Digital Line Card      | IPE: any slot but "CONTR"                                                                                                    |
| QPC659 Dual Loop Peripheral Buffer Card           | IPE: "DLB"                                                                                                    |
| QPC720 Primary Rate Interface Card                | Core/Net: 0–7<br>Net: 5–11, 13–14                                                                                                    |
| QPC775 Clock Controller                           | 51C/61C Core/Net: slot 14.<br>For 81C use NT8D35 Net slot 13; in QSD39 shelf,<br>use Net slot 2; in QSD40 shelf, use slot 13.        |
| QPC789 16-Port 500/2500 Message Waiting Line Card | IPE: any slot but "CONTR"                                                                                                    |
| QPC841 4-Port Serial Data Interface Card          | Core/Net: 0-7                                                                                                    |

### **Precautions**

To avoid personal injury and equipment damage, review the following guidelines before handling Meridian 1 equipment.

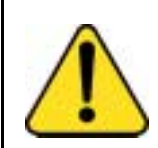

### WARNING

Module covers are not hinged; do not let go of the covers. Lift covers away from the module and set them out of your work area.

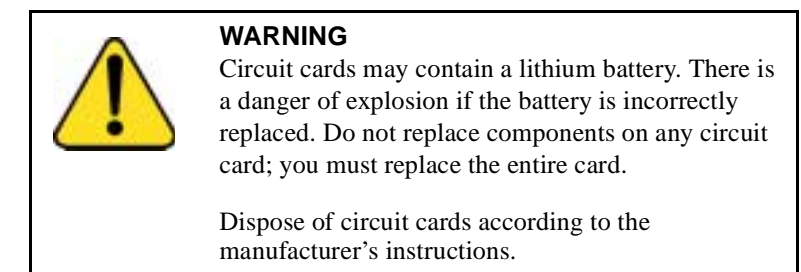

To avoid damage to circuit cards from static discharge, wear a properly connected antistatic wrist strap when you work on Meridian 1 equipment. If a wrist strap is not available, regularly touch one of the bare metal strips in a module to discharge static. Figure 1 on page 15 shows the recommended connection points for the wrist strap and the bare metal strips you should touch.

Figure 1 Static discharge points

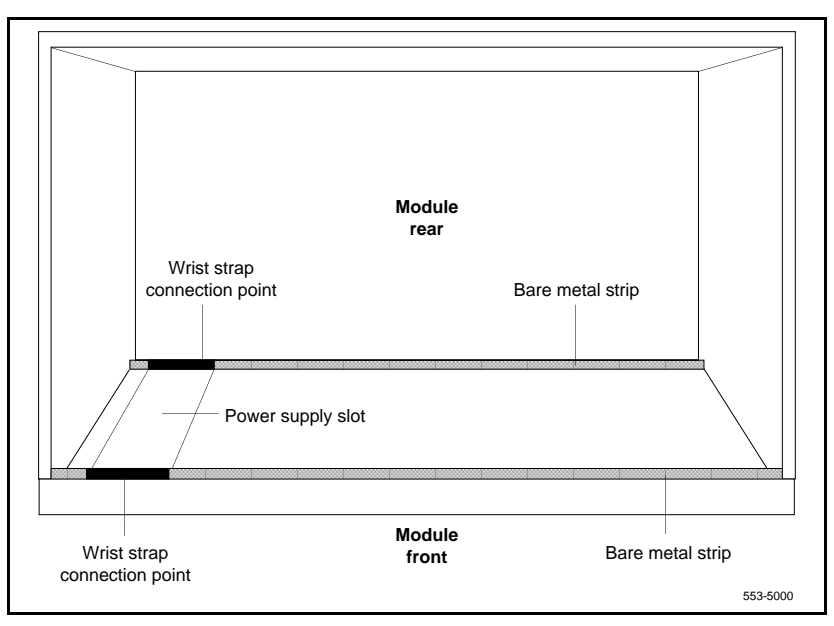

Handle circuit cards as follows:

- Unpack or handle cards away from electric motors, transformers, or similar machinery.
- Handle cards by the edges only. Do not touch the contacts or components.
- Set cards on a protective antistatic bag. If an antistatic bag is not available, hand-hold the card, or set it in a card cage unseated from the connectors.
- Store cards in protective packing. Do not stack cards on top of each other unless they are packaged.
- Keep cards installed in the system as much as possible to avoid dirty contacts and unnecessary wear.
- Store cards in a cool, dry, dust-free area.

During repair and maintenance procedures do the following:

- Turn off the circuit breaker or switch for a module power supply before the power supply is removed or inserted.
- In AC-powered systems, capacitors in the power supply must discharge. Wait five full minutes between turning off the circuit breaker and removing the power supply from the module.
- Software disable cards, if applicable, before they are removed or inserted.
- Hardware disable cards, whenever there is an enable/disable switch, before they are removed or inserted.
- Return defective or heavily contaminated cards to a repair center. Do not try to repair or clean them.

### Installing a circuit card

This procedure provides detailed installation instructions for Meridian 1 circuit cards.

## DANGER

To avoid personal injury and equipment damage, read all of the guidelines in "Circuit Card Installation" on page 11 before you begin installation and follow all guidelines throughout the procedure.

### Procedure 1 Installation

- 1 Open the protective carton and remove the circuit card from the antistatic bag. Return the antistatic bag to the carton and store it for future use.
- 2 Inspect the card components, faceplate, locking devices, and connectors for damage. If damaged, tag the card with a description of the problem and package it for return to a repair center.
- **3** Refer to the work order to determine the module and slot location for the card.
- 4 If there is an enable/disable (Enb/Dis) switch on the faceplate, set it to Dis.
- 5 If there are option switches or jumpers on the card, set them according to the work order (see "Option settings" on page 31).

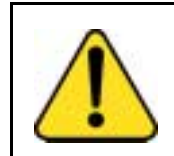

### CAUTION

System Failure

Incorrectly set switches on common equipment circuit cards may cause a system failure.

- 6 Squeeze the ends of the locking devices on the card and pull the tabs away from the latch posts and faceplate (see Figure 2 on page 18).
- 7 Insert the card into the card aligning guides in the card cage. Gently push the card into the slot until you feel resistance. The tip of the locking device must be behind the edge of the card cage (see Figure 2 on page 18).

#### Figure 2 Installing the circuit card in the card cage

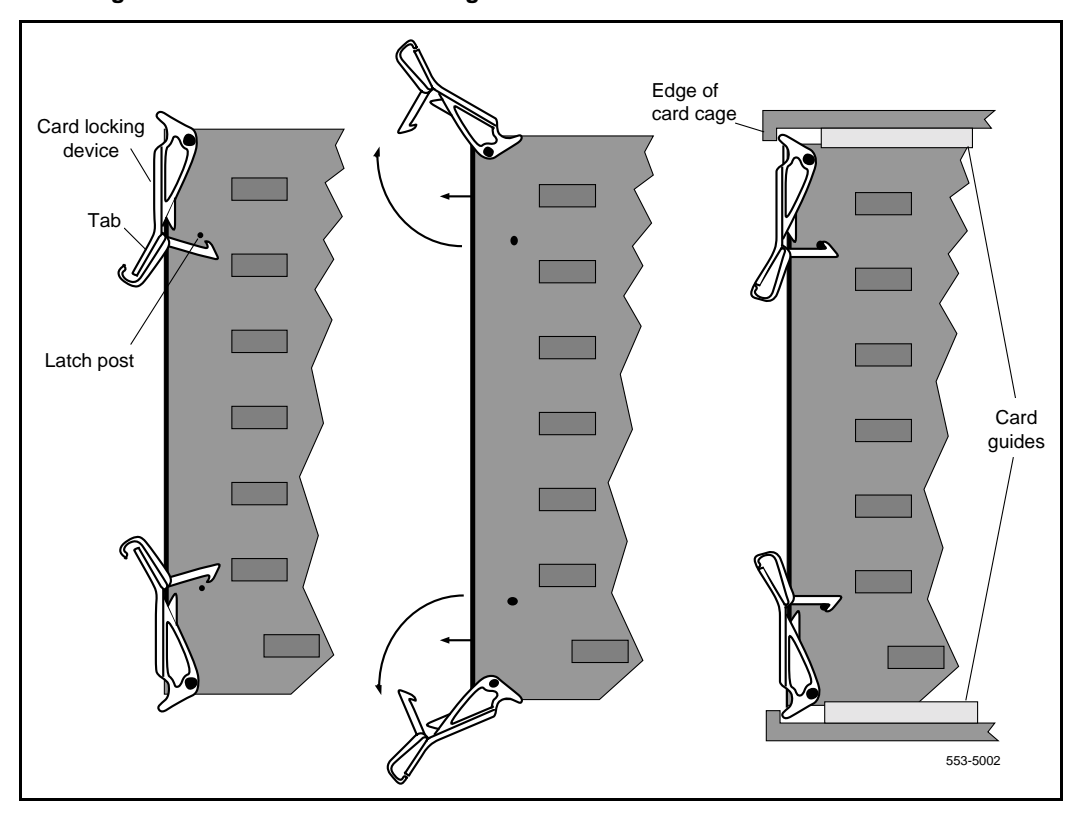

8 Lock the card into position by simultaneously pushing the ends of the locking devices against the faceplate.

**Note:** When IPE cards are installed, the red LED on the faceplate remains lit for two to five seconds as a self-test runs. If the self-test completes successfully, the LED flashes three times and remains lit until the card is configured and enabled in software, then the LED goes out. If the LED does not follow the pattern described or operates in any other manner (such as continually flashing or remaining weakly lit), replace the card.

9 If there is an enable/disable switch, set it to Enb.

*Note:* Do not enable the switch on an NT8D04 Superloop Network Card or QPC414 Network Card until network loop cables are installed.

10 If you are adding a voice, conference, or tone and digit loop, press the manual initialize (Man Int) button on the NT5D03 or the NT5D10 Call Processor (CP) if the card is associated with the active CP:

*Note:* An initialization causes a momentary interruption in call processing.

- 11 If you are installing the card in a working system, refer to the work order and the *Administration* (553-3001-311) to add the required office data to the system memory.
- 12 Go to the appropriate test procedure in "Acceptance tests" on page 21.

# Acceptance tests

### **Content list**

The following are the topics in this section:

| Reference list | 21 |
|----------------|----|
| Trunk cards    | 29 |

## **Reference list**

The following are the references in this section:

- Telephone and Attendant Console: Installation (553-3001-215)
- Administration (553-3001-311)
- Maintenance (553-3001-511)

Test procedures for most circuit cards require that internal and external cabling be installed. See the appropriate installation document for your system and *Telephone and Attendant Console: Installation* (553-3001-215) for cabling procedures.

#### Procedure 2 Conference cards

Use this procedure to test a conference card or to test the conference function of an NT8D17 Conference/TDS Card.

- 1 Log into the system: LOGI (password)
- 2 Request the status of a loop on the conference card: LD 38 STAT loop

Conference status is formatted as follows:

CNFC n DSBL n BUSY "n" represents the number of conference groups disabled and busy

CHAN n DSBL n BUSY "n" represents the number of channels disabled and busy

UNEQ card is not equipped in the system

DSBL card is disabled in software

3 If the conference card loop is disabled, enable it.

For an NT8D17 Conference/TDS Card, enter: **ENLX loop** 

(the conference loop is the odd loop of the conference/TDS loop pair)

**Note:** The conference/TDS card is not enabled automatically when it is inserted. You must enable the card with the command ENLX. (This command is used in LD 34 and LD 46 to address even loops and in LD 38 to address odd loops.) Enabling the loops with the command ENLL does not enable the hardware for the card.

For other than an NT8D17 Conference/TDS Card, enter: **ENLL loop** 

(the conference loop must be an even loop for cards other than the NT8D17)

If the system response is other than **OK**, see the *Administration* (553-3001-311) to analyze the messages.

4 Test the conference loop for channel, group, and switching faults: CNFC loop

If the conference loop passes the tests, the output is **OK**.

If the system response is other than **OK**, see the *Administration* (553-3001-311) to analyze the messages.

5 Prepare the system for a manual conference call on a specified loop: CNFC MAN loop c"c" is the manual conference group (1-15)

A manual conference test is performed by stepping through conference channels and groups, listening for noise that indicates a faulty card.

The manual conference test can be performed through a system terminal or BCS maintenance telephone. If commands are entered from a maintenance telephone, this telephone automatically becomes part of the manual conference call.

Only one manual conference call is allowed at one time. A manual conference consists of only two telephones, where one telephone acts as a signal source while the other acts as a listening monitor.

After you enter the CNFC command, any two telephones (one may already be the maintenance telephone) dialing the special service prefix code (SPRE) and the digits 93 will enter the manual conference call. The prime directory number (PDN) indicator, if equipped, will light on each telephone.

Going on-hook takes the telephone out of the manual conference call, and the test must be restarted.

See LD 38 in the *Administration* (553-3001-311) for more detailed information on using this command.

6 Test various channels and conference groups audibly with the command CNFC STEP

When stepping through channels and groups, a clicking followed by silence is normal. Any distortion or other noises indicates a faulty card.

Once the CNFC STEP command has been entered, entering C on the system terminal or maintenance telephone steps through the conference channels. Entering G steps through the conference groups. There are 15 channels per group and 15 groups per conference card.

Entering an asterisk (\*) and END stops the test.

Again, see "LD 38" in the *Maintenance* (553-3001-511) for detailed information on using this command.

7 End the session in LD 38:

#### Procedure 3 Digitone receiver cards

Use this procedure to test a Digitone receiver (DTR) card, a DTR daughterboard, or the DTR function on the NT8D18 Network/DTR Card.

**Note:** The DTR daughterboard connected to a QPC659 Dual Loop Peripheral Buffer Card cannot be assigned when the peripheral equipment (PE) shelf is used in single loop mode.

- 1 Log into the system: LOGI (password)
- 2 See if the Digitone receiver to be tested is disabled: LD 34 STAT

The system responds with the terminal number (TN), or numbers, of any disabled Digitone receivers.

- 3 If the Digitone receiver is disabled, enable it: ENLR I s c uloop, shelf, card, and unit numbers
- 4 Test the Digitone receiver: DTR I s c uloop, shelf, card, and unit numbers

If the system response is other than **OK**, see the *Administration* (553-3001-311) to analyze the messages.

5 End the session in LD 34:

#### Procedure 4 Line cards

Use this procedure to test a line card.

- 1 Log into the system: LOGI (password)
- Perform a network memory test, continuity test, and signaling test on a specific loop and shelf:
   LD 30
   SHLF I sloop and shelf numbers

If the system response is other than **OK**, see the *Administration* (553-3001-311) to analyze the messages.

For a line card on a superloop, perform a signaling test on a specific card or unit:
 UNTT I s cloop, shelf, and card numbers

For the NT8D02 Digital Line Card, enter: **UNTT I s c u**loop, shelf, card, and unit numbers

If the system response is other than **OK**, see the *Administration* (553-3001-311) to analyze the messages.

4 End the session in LD 30:

#### Procedure 5 Multifrequency sender cards

Use this procedure to test a multifrequency sender (MFS) card or the MFS function of an NT8D17 Conference/TDS Card.

- 1 Log into the system: LOGI (password)
- 2 Test and enable an MFS loop: LD 46 MFS loop (on the NT8D17 Conference/TE

(on the NT8D17 Conference/TDS Card, the TDS/MFS loop is the even loop of the conference/TDS loop pair)

**Note:** The conference/TDS card is not enabled automatically when it is inserted. You must enable the card with the command ENLX. (This command is used in LD 34 and LD 46 to address even loops and in LD 38 to address odd loops.) Enabling the loops with the command ENLL does not enable the hardware for the card.

If the system response is other than **OK**, see the *Administration* (553-3001-311) to analyze the messages.

3 Access the system from a maintenance telephone; then enter: LD 46

Give the system approximately 20 seconds to load the program.

See "Communicating with the Meridian 1" in the *Administration* (553-3001-311) for details on accessing the system from a maintenance telephone.

Obtain 10-second bursts of digits 1 to 9, 0, and 11 to 15 (in that order) for all digits on the specified loop:
 TONE loop ALL

Each burst should sound different. If the bursts do not sound different, replace the card.

5 End the session in LD 46:

#### Procedure 6 Multifrequency signaling cards

Use this procedure to test a multifrequency signaling card.

- 1 Log into the system: LOGI (password)
- Test and enable the specified unit:
   LD 54
   ATST I s c uloop, shelf, card, and unit numbers

If the system response is other than **OK**, see the *Administration* (553-3001-311) to analyze the messages.

3 End the session in LD 54:

#### Procedure 7 Network cards

Use this procedure to test a network card.

- 1 Log into the system: LOGI (password)
- 2 Perform a network memory test, continuity test, and signaling test: LD 30

LOOP loop can be a specific loop number or ALL

If ALL is specified, all enabled loops (except attendant console loops) and all shelves on each loop are tested.

If only one loop is being tested and it is disabled, enter **ENLL loop** to enable and test a network card associated with the specified loop. (This command cannot enable network cards disabled by LD 32.)

If the system response is other than **OK**, see the *Administration* (553-3001-311) to analyze the messages.

3 End the session in LD 30:

### **Trunk cards**

Use the following procedures to test a trunk card.

#### Procedure 8 Test procedure using a maintenance telephone

1 Access the system from a maintenance telephone.

See "Communicating with the Meridian 1" in the *Administration* (553-3001-311) for details on accessing the system from a maintenance telephone.

- 2 Test the trunk unit: LD 36 TRK I s c uloop, shelf, card, and unit numbers
- 3 If the maintenance telephone is hooked up to a monitor and the system response is other than **OK**, see the *Administration* (553-3001-311) to analyze the messages.

#### Procedure 9 Test procedure using a system terminal

- 1 Log into the system: LOGI (password)
- 2 Enter: LD 36
- **3** To test a trunk from a remote test center, seize a central office (CO) monitor trunk:

CALL or CALL I s c u

Seize the automatic number identification (ANI) trunk: **TRK I s c u**loop, shelf, card, and unit numbers

When you see the **DN?** prompt, enter the directory number (DN) you want the system to dial.

If the system response is other than **OK**, see the *Administration* (553-3001-311) to analyze the messages.

4 End the session in LD 36:

5 Test an automatically identified outward dialing (AIOD) trunk card: LD 41

AIOD I s cloop, shelf, and card numbers

If the system response is other than **OK**, see the *Administration* (553-3001-311) to analyze the messages.

6 End the session in LD 41:

#### Procedure 10 Tone and digit switch cards

Use this procedure to test a tone and digit switch (TDS) card or to test the TDS function of an NT8D17 Conference/TDS Card.

- 1 Log into the system: LOGI (password)
- 2 Obtain a list of terminal numbers (TNs) for disabled TDS cards: LD 34 STAD
- 3 If the TDS loop to be tested is disabled, enable it.

For an NT8D17 Conference/TDS Card, enter: **ENLX loop** 

(the TDS/MFS loop is the even loop of the conference/TDS loop pair)

**Note:** The conference/TDS card is not enabled automatically when it is inserted. You must enable the card with the command ENLX. (This command is used in LD 34 and LD 46 to address even loops and in LD 38 to address odd loops.) Enabling the loops with the command ENLL does not enable the hardware for the card.

For other than an NT8D17 Conference/TDS Card, enter: **ENLL loop** 

4 Test the TDS loop: TDS loop

If the system response is other than **OK**, see the *Administration* (553-3001-311) to analyze the messages.

5 End the session in LD 34:

**6** Using a maintenance telephone, log into the system.

See "Communicating with the Meridian 1" in the *Administration* (553-3001-311) for details on accessing the system using a maintenance telephone.

7 From the maintenance telephone, enter: LD#34##

To test outpulsers and channels for the TDS loop, see Table 2 on page 31 for a sample of the input commands used with the maintenance telephone. See the *Administration* (553-3001-311) for all tones that can be tested.

8 Exit LD 34 from the maintenance telephone:

#### Table 2 TDS tone tests

| Input command | Dial pad<br>equivalent | Description                                     |  |  |  |
|---------------|------------------------|-------------------------------------------------|--|--|--|
| BSY#loop##    | 279#loop##             | Provides busy tone from TDS loop specified.     |  |  |  |
| C##           | 2##                    | Removes any active tone.                        |  |  |  |
| DIA#loop##    | 342#loop##             | Provides dial tone from TDS loop specified.     |  |  |  |
| OVF#loop##    | 683#loop##             | Provides overflow tone from TDS loop specified. |  |  |  |
| RBK#loop##    | 725#loop##             | Provides ringback tone from TDS loop specified. |  |  |  |
| RNG#loop##    | 764#loop##             | Provides ring tone from TDS loop specified.     |  |  |  |
| ****          |                        | Exits TDS test program.                         |  |  |  |

# **Option settings**

### **Content list**

The following are the topics in this section:

| Reference list                                 | 31 |
|------------------------------------------------|----|
| Circuit card grid                              | 31 |
| General purpose switches                       | 34 |
| Trunk interface switches                       | 34 |
| Ring ground switches                           | 36 |
| DCH mode and address select switches           | 36 |
| Illustrations of switch locations and settings | 38 |

## **Reference list**

The following are the references in this section:

- *Multi-Purpose Serial Data Link: Description* (553-3001-195)
- Administration (553-3001-311)

## **Circuit card grid**

Some circuit cards contain option switches or jumpers, or both, that define specific functions. A switch or jumper can be identified by an alphanumeric coordinate (such as D29) that indicates a location on the card, or by a switch number (such as SW2) printed on the circuit board (see Figure 3 on page 32). Positions on a switch (for example, positions 1, 2, 3, and 4 on SW2) are labeled on the switch block.

On a circuit card

- ON may be indicated by the word "on," the word "up," the word "closed," the number "1," an arrow pointing up, or a solid dot (•).
- OFF may be indicated by the word "down," the word "open," the number "0," or an arrow pointing down.

Throughout this document, if neither ON nor OFF is given (there is a blank space) for a position on a switch, that position may be set to either ON or OFF because it has no function for the option described.

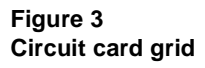

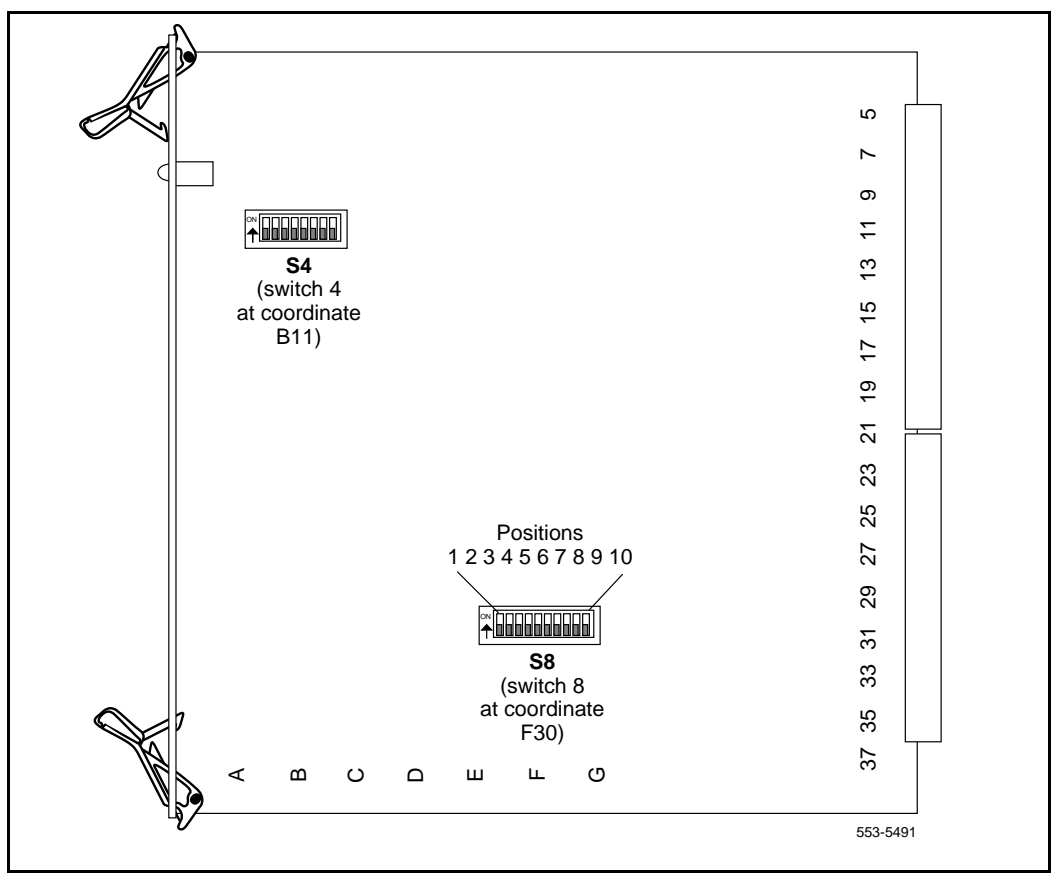

### NT1R20 Off-Premise Station card

The following table lists option settings for the NT1R20 Off-Premise Station analog card.

#### Table 3

#### **OPS** analog line card configuration

| Application                        | On-premise station (ONS)  |             | Off-premise station (OPS) |             |             |                          |             |
|------------------------------------|---------------------------|-------------|---------------------------|-------------|-------------|--------------------------|-------------|
| Class of Service<br>(CLS) (Note 1) | ONP                       |             | OPX                       |             |             |                          |             |
| Loop resistance<br>(ohms)          | 0–460                     |             | 0–2300 (Note 2)           |             |             |                          |             |
| Jumper strap<br>setting (Note 6)   | Both JX.0 and JX.1<br>off |             | Both JX.0 and JX.1 E      |             | Both JX.0   | Both JX.0 and JX.1<br>on |             |
| Loop loss (dB)<br>(Note 3)         | 0–1.5                     | >1.5–2.5    | >2.5–3.0                  | 0–1.5       | >1.5–2.5    | >2.5–4.5                 | >4.5–15     |
| TIMP<br>(Notes 1, 4)               | 600<br>ohms               | 600<br>ohms | 600<br>ohms               | 600<br>ohms | 600<br>ohms | 600<br>ohms              | 600<br>ohms |
| BIMP<br>(Notes 1, 4)               | 600<br>ohms               | 3COM1       | 3COM2                     | 600<br>ohms | 3COM1       | 3COM2                    | 3COM2       |
| Gain treatment<br>(Note 5)         | No                        |             |                           |             | Yes         |                          |             |

*Note 1:* Configured in the Single-line Telephone Administration program (LD 10).

Note 2: The maximum signaling range supported by the OPS analog line card is 2300 ohms.

*Note 3:* Loss of untreated (no gain devices) metallic line facility. Upper loss limits correspond to loop resistance ranges for 26 AWG wire.

Note 4: Default software impedance settings are:

|       | ONP CLS  | <u>OPX CLS</u> |
|-------|----------|----------------|
| TIMP: | 600 ohms | 600 ohms       |
| BIMP: | 600 ohms | 3COM2          |

**Note:** Gain treatment, such as a voice frequency repeater (VFR) is required to limit the actual OPS loop loss to 4.5 dB, maximum. VFR treatment of metallic loops having untreated loss greater than 15 dB (equivalent to a maximum signaling range of 2300 ohms on 26 AWG wire) is not recommended.

**Note:** Jumper strap settings JX.0 and JX.1 apply to all eight units; "X" indicates the unit number, 0–7. "Off" indicates that a jumper strap is not installed across both pins on a jumper block. Store unused straps on the OPS analog line card by installing them on a single jumper pin as shown below:

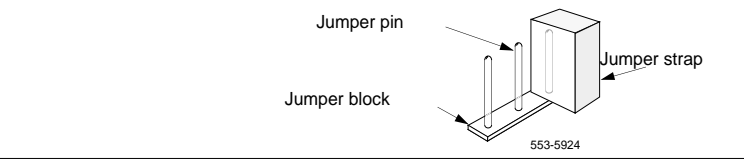

### NT5D12AA Dual DTI/PRI (DDP) card

Switch setting tables for this card are listed in subsections according to their function. Bold font designates factory (default) settings.

### **General purpose switches**

Use switch set SW9 for Trunk 0; use switch set SW15 for Trunk 1

| Switch | Description                | SW9/SW15 switch setting |
|--------|----------------------------|-------------------------|
| 1      | Framing Mode               | off - ESF               |
|        |                            | on - SF                 |
| 2      | Yellow Alarm Method        | off - FDL               |
|        |                            | on - Digit2             |
| 3      | Zero Code Suppression Mode | off - B8ZS              |
|        |                            | on - AMI                |
| 4      | Unused                     | off                     |

General purpose switch settings

### **Trunk interface switches**

A switch provides selection of T1 transmission. Use switch SW4 for Trunk 0; use switch SW10 for Trunk 1.

#### Table 4

#### Trunk interface transmission mode switch settings

| Description    | SW4/SW10 switch setting |
|----------------|-------------------------|
| For future use | off                     |
| T1             | on                      |
A set of three switches provides selection of dB values. Use SW5, SW6, and SW7 for Trunk 0; use SW11, SW12, and SW13 for Trunk 1.

### Table 5 Trunk interface line build out switch settings

| Description | Switch setting |          |          |
|-------------|----------------|----------|----------|
|             | SW5/SW11       | SW6/SW12 | SW7/SW13 |
| 0 dB        | off            | off      | off      |
| 7.5 dB      | on             | on       | off      |
| 15 dB       | on             | off      | on       |

A set of four DIP switches provides selection among three values for receiver impedance. Use SW8 for Trunk 0; use SW14 for Trunk 1.

### Table 6

#### Trunk interface impedance switch settings

| Description |     | SW8/SW14 sv | vitch settings | 5   |
|-------------|-----|-------------|----------------|-----|
| 75 Ω        | off | off         | on             | off |
| 100 Ω       | on  | off         | off            | on  |
| 120 Ω       | off | off         | off            | on  |

# **Ring ground switches**

A set of four DIP switches selects which Ring lines are connected to ground.

Table 7 Ring ground switch settings

| Switch | Description      | S2 switch setting                                             |
|--------|------------------|---------------------------------------------------------------|
| 1      | Trunk 0 Transmit | off - Ring line is not grounded<br>on- Ring line is grounded  |
| 2      | Trunk 0 Receive  | off - Ring line is not grounded<br>on - Ring line is grounded |
| 3      | Trunk 1 Transmit | off - Ring line is not grounded<br>on - Ring line is grounded |
| 4      | Trunk 1 Receive  | off - Ring line is not grounded<br>on - Ring line is grounded |

# DCH mode and address select switches

One switch selects an on-board NTBK51AA D-Channel daughterboard and an external MSDL/DCHI card. Four other switches provide the daughterboard address.

Table 8DCH mode and address select switch settings

| Switch | Description                        | S3 Switch Setting       |
|--------|------------------------------------|-------------------------|
| 1-4    | D-Channel daughterboard<br>Address | See the next table.     |
| 5-7    | For future use                     | off                     |
| 8      | External DCH or Onboard<br>DDCH    | off - MSDL or DCHI card |
|        |                                    | daughterboard           |

| Device Address <sup>1</sup> | Switch Setting |     |     |     |
|-----------------------------|----------------|-----|-----|-----|
| 0 <sup>2</sup>              | off            | off | off | off |
| 1                           | on             | off | off | off |
| 2                           | off            | on  | off | off |
| 3                           | on             | on  | off | off |
| 4                           | off            | off | on  | off |
| 5                           | on             | off | on  | off |
| 6                           | off            | on  | on  | off |
| 7                           | on             | on  | on  | off |
| 8                           | off            | off | off | on  |
| 9                           | on             | off | off | on  |
| 10                          | off            | on  | off | on  |
| 11                          | on             | on  | off | on  |
| 12                          | off            | off | on  | on  |
| 13                          | on             | off | on  | on  |
| 14                          | off            | on  | on  | on  |
| 15                          | on             | on  | on  | on  |

# Table 9 NTBK51AA daughterboard address select switch settings

Note 1: The maximum number of DCHI, MSDL, and DDCH devices in the system is 16.

The Device Addresses are equivalent to the MSDL DNUM designations. For programming information on the MSDL, refer to NTPs *Multi-Purpose Serial Data Link: Description* (553-3001-195) and *Administration* (553-3001-311) *guide.* 

Note 2: Device address 0 is commonly assigned to the System Monitor.

# Illustrations of switch locations and settings

Figure 4 on page 38 below displays functional areas for switches on the DDP card.

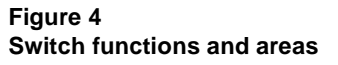

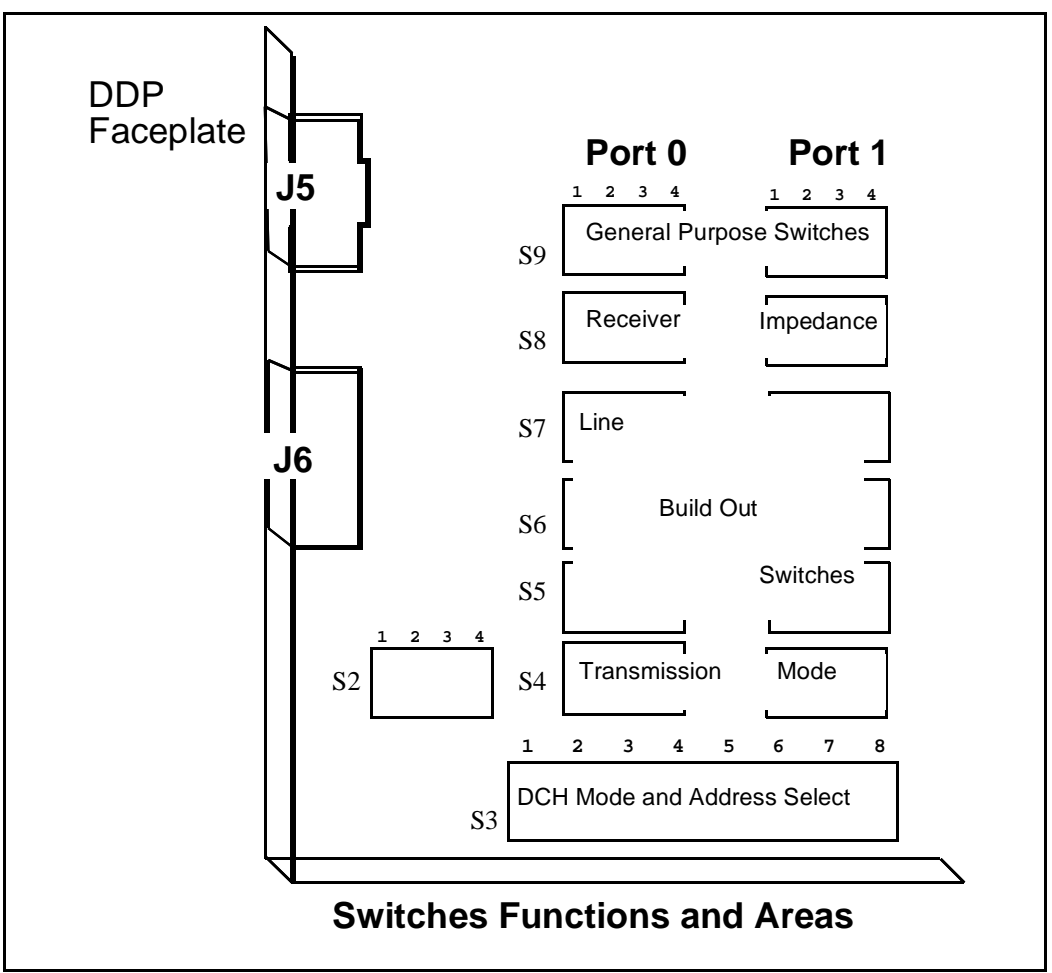

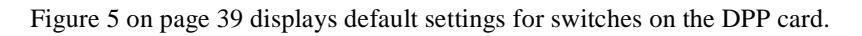

### Figure 5 Switch default settings

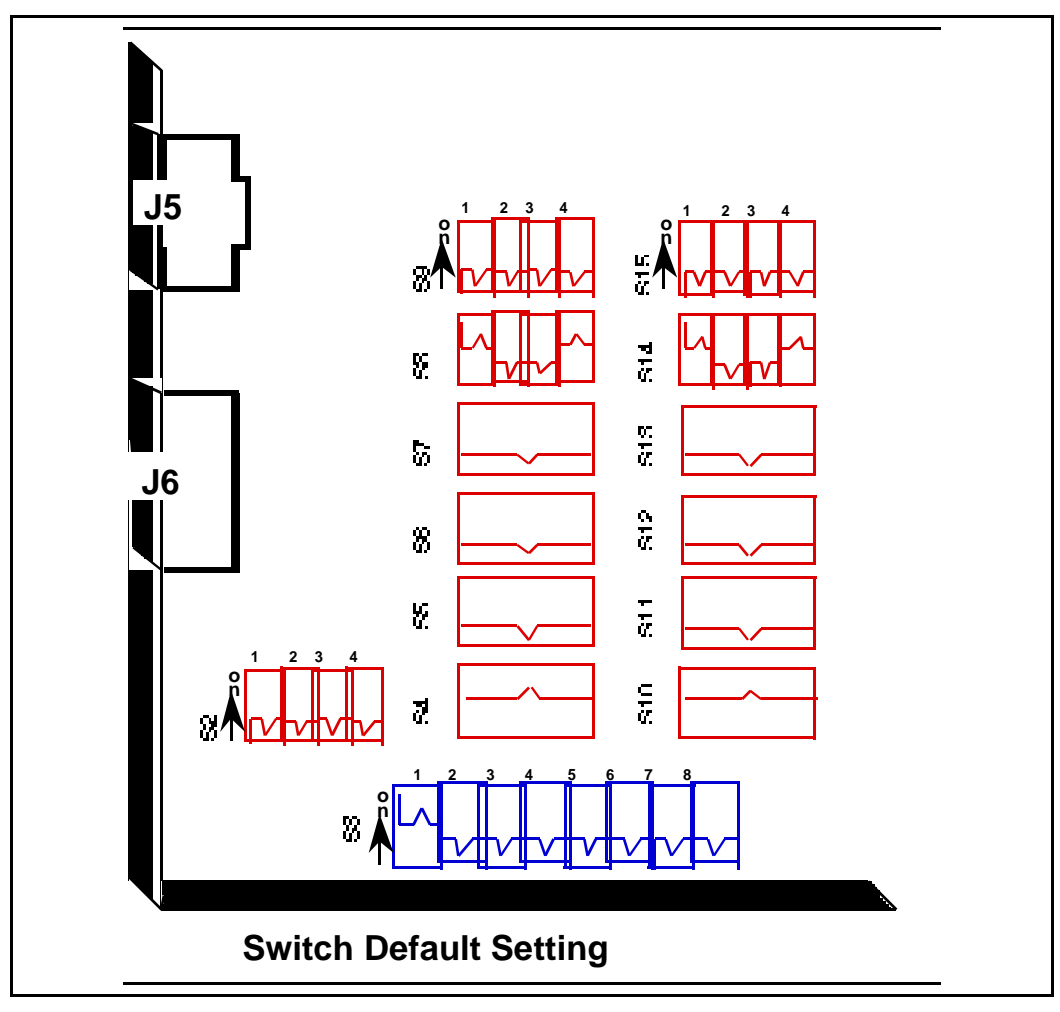

# NT6D42 Ringing Generator DC

The next six tables list option settings for the NT6D42 Ringing Generator.

### NT6D42 recommended options for North American and British Telecom

| Application     | Ringing<br>frequency | Ringing<br>voltage | Jumper locations                         | Ringing output |
|-----------------|----------------------|--------------------|------------------------------------------|----------------|
| North America   | 20 Hz                | 86 V ac            | P5<br>High voltage<br>message waiting    | Low impedance  |
| British Telecom | 25 Hz                | 80 V ac            | P4<br>No high voltage<br>message waiting | Low impedance  |

### NT6D42 jumper locations P4 and P5

| High voltage message waiting        | Pin location |  |
|-------------------------------------|--------------|--|
| Disable                             | Jumper in P4 |  |
| Enable                              | Jumper in P5 |  |
| Note: One jumper must be installed. |              |  |

### NT6D42 jumper location J7

| Ringing output             | Jumper location J7   |
|----------------------------|----------------------|
| Low impedance (normal)     | Connect pins 1 and 2 |
| High impedance (Australia) | Connect pins 2 and 3 |

#### NT6D42 SW1

| Ringing frequency (Hz) | Position SW1 |
|------------------------|--------------|
| 20                     | 1            |
| 25                     | 2            |
| 50                     | 3            |

## NT6D42CB SW2

| Ringing | Message waiting SW2 |     |     |     |     |
|---------|---------------------|-----|-----|-----|-----|
| voltage | voltage             | 1   | 2   | 3   | 4   |
| 86 V ac | –120 V dc           | off | off | off | off |
| 86 V ac | –150 V dc           | off | off | off | on  |
| 80 V ac | –120 V dc           | on  | off | off | off |
| 80 V ac | –150 V dc           | on  | off | off | on  |
| 75 V ac | –120 V dc           | off | on  | off | off |
| 75 V ac | –150 V dc           | off | on  | off | on  |
| 70 V ac | –120 V dc           | off | off | on  | off |
| 70 V ac | –150 V dc           | off | off | on  | on  |

### NT6D42CC SW2

| Ringing Message waiting |           | SW2 |     |     |     |
|-------------------------|-----------|-----|-----|-----|-----|
| voltage                 | voltage   | 1   | 2   | 3   | 4   |
| 86 V ac                 | -100 V dc | off | off | off | off |
| 86 V ac                 | –150 V dc | off | off | off | on  |
| 80 V ac                 | -100 V dc | on  | off | off | off |
| 80 V ac                 | –150 V dc | on  | off | off | on  |
| 75 V ac                 | -100 V dc | off | on  | off | off |
| 75 V ac                 | –150 V dc | off | on  | off | on  |
| 70 V ac                 | -100 V dc | off | off | on  | off |
| 70 V ac                 | –150 V dc | off | off | on  | on  |

# NT5D2101/NT9D1102 Core/Network Module Backplane

| Jumper                                                                                                    | Location<br>(between slots) | Core/Network 1            | Core/Network 0 |  |
|----------------------------------------------------------------------------------------------------|-----------------------------|---------------------------|----------------|--|
| JB1                                                                                                    | 14/15                       | Jumper plug not installed | Plug installed |  |
| <b>Note:</b> Berg jumper is located at the bottom of the primary side of the backplane. (This is inside the card cage assembly.) |                             |                           |                |  |

# NT6D68 Core Module Backplane

| Jumper                                                                                                    | Location<br>(between slots)             | Core 1                                                                          | Core 0                                                               |  |  |
|----------------------------------------------------------------------------------------------------|-----------------------------------------|---------------------------------------------------------------------------------|----------------------------------------------------------------------|--|--|
| JB4<br>JB3<br>JB2<br>JB1                                                                                                    | 9 / 10<br>10 / 11<br>11 / 12<br>12 / 13 | Jumper plug not installed<br>Plug installed<br>Plug installed<br>Plug installed | Plug installed<br>Plug installed<br>Plug installed<br>Plug installed |  |  |
| <b>Note:</b> Berg jumpers are located along the bottom of the primary side of the backplane. (This is inside the card cage assembly.) |                                         |                                                                                 |                                                                      |  |  |

# NT6D80 Multi-purpose Serial Data Link Card

|                         | Port 0—SW4 | Port 0—SW8 |
|-------------------------|------------|------------|
| RS-232-D DTE or DCE*    | all off    | all off    |
| RS-422-A DTE (terminal) | all off    | all on     |
| RS-422-A DCE (modem)    | all on     | all off    |
|                         | Port 1—SW3 | Port 1—SW7 |
| RS-232-D DTE or DCE*    | all off    | all off    |
| RS-422-A DTE            | all off    | all on     |
| RS-422-A DCE            | all on     | all off    |
|                         | Port 2—SW2 | Port 2—SW6 |
| RS-232-D DTE or DCE*    | all off    | all off    |
| RS-422-A DTE            | all off    | all on     |
| RS-422-A DCE            | all on     | all off    |
|                         | Port 3—SW1 | Port 3—SW5 |
| RS-232-D DTE or DCE*    | all off    | all off    |
| RS-422-A DTE            | all off    | all on     |
| RS-422-A DCE            | all on     | all off    |

\* RS-232-D DTE and DCE modes are software configured. RS-422-A DTE and DEC modes are switch configured.

*Note:* The device number for the MSDL card is configured in LD17 at the prompt DNUM. You must also set the device number, using switches S9 and S10, on the MSDL card. S9 designates ones and S10 designates tens. To set the device number as 14, for example, set S10 to 1 and S9 to 4.

# NT8D14 Universal Trunk Card

The next five tables list option settings for the NT8D14 Universal Trunk Card.

NT8D14 vintage AA jumper strap settings

| Modes                                                           | Location | Jumper strap |
|-----------------------------------------------------------------|----------|--------------|
| Central Office (CO)                                             | J1, J2   | off          |
| 2-way tie trunk (loop dial repeat)                              | J1, J2   | off          |
| 2-way tie trunk (outgoing/incoming dial)                        | J1, J2   | off          |
| Recorded announcement (RAN)                                     | J1, J2   | off          |
| Paging trunk                                                    | J1, J2   | off          |
| Japan CO/DID operation                                          | J1, J2   | off          |
| DID operation: loop length > = 2000 <sup>3</sup> / <sub>4</sub> | J1, J2   | on           |
| DID operation: loop length < 2000 ¾                             | J1, J2   | off          |
| Note 1: off = no strap present.                                 |          |              |
| Note 2: Locations (J1, J2) apply to all eight units.            |          |              |

| Trunk types                                                                                       | Loop length                                                                                          | Jumper strap settings                              |                                                  |                                  |                       |  |
|---------------------------------------------------------------------------------------------------|----------------------------------------------------------------------------------------------------|----------------------------------------------------|--------------------------------------------------|----------------------------------|-----------------------|--|
|                                                                                                   | Loop length                                                                                          | J1.X                                               | J2.X                                             | J3.X                             | J4.X                  |  |
| CO/FX/WATS                                                                                        |                                                                                                    |                                                    |                                                  |                                  |                       |  |
| 2-way tie (LDR)                                                                                   | Zero–1524 m (5000 ft)                                                                                |                                                    |                                                  |                                  |                       |  |
| 2-way tie (OAID)                                                                                  | -                                                                                                    |                                                    |                                                  |                                  |                       |  |
| DID                                                                                               | Zero–600 ohms                                                                                        | Off                                                | Off                                              | 1–2                              | 1–2                   |  |
| RAN: continuous operation mode                                                                    | Not applicable: RAN and paging trunks                                                                |                                                    |                                                  |                                  |                       |  |
| Paging                                                                                            | should not leave the building.                                                                       |                                                    |                                                  |                                  |                       |  |
| <b>Note:</b> Jumper strap setting<br>number, 0–7. "Off" indication<br>universal trunk card by inc | ngs J1.X, J2.X, J3.X, and J4.X<br>tes that no jumper strap is inst<br>stalling them on a single jump | apply to all e<br>alled on a jun<br>er pin as show | eight units; "X'<br>nper block. Sto<br>wn below: | ' indicates the<br>pre unused st | e unit<br>raps on the |  |

#### NT8D14 vintages BA/BB jumper strap settings—factory standard

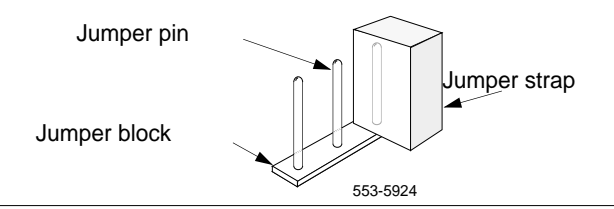

#### NT8D14 vintages BA/BB jumper strap settings—extended range

| Trunk types                                                                                             | Loop length                                                     | Jumper strap settings |      |      |      |
|----------------------------------------------------------------------------------------------------|-----------------------------------------------------------------|-----------------------|------|------|------|
|                                                                                                    | Loop length                                                     | J1.X                  | J2.X | J3.X | J4.X |
| CO/FX/WATS                                                                                              |                                                                 |                       |      |      |      |
| 2-way tie (LDR)                                                                                         | > 1524 m (5000 ft)                                              | Off                   | Off  | 1–2  | 2–3  |
| 2-way tie (OAID)                                                                                        |                                                                 |                       |      |      |      |
| DID                                                                                                    | > 600 ohms                                                      | On                    | On   | 1–2  | 2–3  |
| RAN: pulse start or level start modes                                                                   | Not applicable: RAN<br>trunks should not leave<br>the building. | Off                   | Off  | 2–3  | 1–2  |
| Note: Jumper strap settings J1.X, J2.X, J3.X, and J4.X apply to all eight units; "X" indicates the unit |                                                                 |                       |      |      |      |

number, 0-7. "Off" indicates that no jumper strap is installed on a jumper block.

| <b>T</b> anala (ana a          | Terminating           | Balance ne                   | network for loop lengths (Note 2) |                         |  |  |
|--------------------------------|-----------------------|------------------------------|-----------------------------------|-------------------------|--|--|
| Trunk types                    | impedance<br>(Note 1) | Zero–915 m<br>(zero–3000 ft) | 915–1524 m<br>(3000–5000 ft)      | > 1524 m<br>(> 5000 ft) |  |  |
| CO/FX/WATS                     | 600 or 900<br>ohms    | 600 ohms                     | 3COM1                             | 3COM2                   |  |  |
| 2-way tie (LDR)                | 600 or 900<br>ohms    | 600 ohms                     | 3COM1                             | 3COM2                   |  |  |
| 2-way tie (OAID)               | 600 or 900<br>ohms    | 600 ohms                     | 3COM1                             | 3COM2                   |  |  |
| DID (loop < 600<br>ohms)       | 600 or 900<br>ohms    | 600 ohms                     | 3COM1                             | 3COM2                   |  |  |
| DID (loop Š 600<br>ohms)       | 600 or 900<br>ohms    | 600 ohms                     | N/A                               | 3COM2                   |  |  |
| RAN: continuous operation mode | 600 or 900<br>ohms    | 600 or 900 ohms              | N/A                               | N/A                     |  |  |
| Paging                         | 600 ohms              | 600 ohms                     | N/A                               | N/A                     |  |  |

#### NT8D14 vintages BA/BB trunk types—termination impedance and balance network

*Note 1:* The terminating impedance of each trunk unit is software selectable in LD 14 and should match the nominal impedance of the connecting equipment.

*Note 2:* The balance network of each trunk unit is software selectable between resistive 600 or 900 chms or 3COM and is jumper selectable between 3COM1 and 3COM2.

#### NT8D14 vintages BA/BB cable loop resistance and loss

| Cable length      | Cable loop resistance (ohms) |        |        | Cable loop loss (dB)<br>(non-loaded at 1kHz) |        |        |
|-------------------|------------------------------|--------|--------|----------------------------------------------|--------|--------|
|                   | 22 AWG                       | 24 AWG | 26 AWG | 22 AWG                                       | 24 AWG | 26 AWG |
| 915 m (3000 ft)   | 97                           | 155    | 251    | 0.9                                          | 1.2    | 1.5    |
| 1524 m (5000 ft)  | 162                          | 260    | 417    | 1.6                                          | 2.0    | 2.5    |
| 2225 m (7300 ft)  | 236                          | 378    | 609    | 2.3                                          | 3.0    | 3.7    |
| 3566 m (11700 ft) | 379                          | 607    | 977    | 3.7                                          | 4.8    | 6.0    |
| 5639 m (18500 ft) | 600                          | 960    | 1544   | 5.9                                          | 7.6    | 9.4    |

| NT8D15 | E&M | Trunk | Card |
|--------|-----|-------|------|
|--------|-----|-------|------|

|                                                                                                    | Mode of operation (Note 2) |                |              |          |                |                |
|----------------------------------------------------------------------------------------------------|----------------------------|----------------|--------------|----------|----------------|----------------|
| <b>I</b>                                                                                                    | 2-wire trunk               |                | 4-wire trunk |          |                |                |
| (Note 1)                                                                                                    |                            |                |              |          | DX tip &       | ring pair      |
|                                                                                                    | Type I                     | Paging         | Туре І       | Type II  | M—rcv<br>M—xmt | E—rcv<br>M—xmt |
| J1.X                                                                                                    | off                        | off            | off          | off      | Pins 1–2       | Pins 2–3       |
| J2.X                                                                                                    | on                         | on<br>(Note 3) | on           | on       | off            | off            |
| J3.X                                                                                                    | off                        | off            | off          | off      | (Note 4)       | (Note 4)       |
| J4.X                                                                                                    | off                        | off            | off          | off      | Pins 2–3       | Pins 1–2       |
| J5.X                                                                                                    | off                        | off            | off          | off      | (Note 4)       | (Note 4)       |
| J6.X                                                                                                    | off                        | off            | off          | off      | on             | on             |
| J7.X                                                                                                    | off                        | off            | off          | off      | on             | on             |
| J8.X                                                                                                    | off                        | off            | off          | off      | on             | on             |
| J9.X                                                                                                    | Pins 2–3                   | Pins 2–3       | Pins 2–3     | Pins 2–3 | Pins 1–2       | Pins 1–2       |
| <b>Note 1:</b> Jumper strap settings J1.X through J9.X apply to all 4 units; "X" indicates the unit number, 0–3. <b>Note 2:</b> Off indicates that no jumper strap is installed on a jumper block. |                            |                |              |          |                |                |

Note 3: Paging trunk mode is not zone selectable.

Note 4: Jumper strap installed in this location only if external loop resistance exceeds 2500 ohms.

Note 5: Dot next to the jumper block indicates pin 1.

# NT8D17 Conference/TDS Card

Switch and jumper settings are used to select the companding law and to change the conference attenuation PAD levels. These PAD levels are used if prompt CPAD = 1 in LD97. The J1 connector on the faceplate is reserved for future use.

You can enable or disable a warning tone for conference calls. When the option is enabled, the tone lets callers know they are entering a conference call. The switch for this option is preset to disable the warning tone.

| Companding law                                                                                                    |                | Jumper at J3       |     |
|----------------------------------------------------------------------------------------------------|----------------|--------------------|-----|
| μ-law (North America), A-law                                                                                                    | С              | onnect pins 2 and  | 3   |
| Special cases                                                                                                    | с              | connect pins 1 and | 2   |
| Attenuation levels                                                                                                    | SW2 (see Note) |                    |     |
|                                                                                                    | 1              | 2                  | 3   |
| 10.2 db                                                                                                    | on             | on                 | on  |
| 8.5 db                                                                                                    | on             | off                | on  |
| 6 db                                                                                                    | off            | on                 | on  |
| 6 db                                                                                                    | off            | off                | on  |
| 4.5 db                                                                                                    | on             | on                 | off |
| 3 db                                                                                                    | on             | off                | off |
| 0 db                                                                                                    | off            | on                 | off |
| 0 db                                                                                                    | off off off    |                    |     |
| <i>Note:</i> Set position 4 to ON to disable the warning tone option. When the warning tone is enabled, select the warning tone level as shown below. |                |                    |     |
| Level                                                                                                    | Jumper at J2   |                    |     |

| Jumper at 52         | Level |
|----------------------|-------|
| connect pins 1 and 2 | 24 db |
| connect pins 2 and 3 | 30 db |

# NT8D21 Ringing Generator AC

| Froguenov | Amplitude | Settings    |             |             |
|-----------|-----------|-------------|-------------|-------------|
| requency  |           | P1          | P2          | P3          |
| 20 Hz     | 86 V ac   | open        | open        | 2–5<br>8–11 |
| 25 Hz     | 70 V ac   | open        | 1–4<br>7–10 | open        |
| 25 Hz     | 80 V ac   | open        | 3–6<br>9–12 | open        |
| 25 Hz     | 86 V ac   | open        | 2–5<br>8–11 | open        |
| 50 Hz     | 70 V ac   | 1–4<br>7–10 | open        | open        |
| 50 Hz     | 80 V ac   | 3–6<br>9–12 | open        | open        |

# NT8D22 System Monitor

The master system monitor, located in the column with CP 0, must be numbered 0. Slave system monitors are numbered from 1 to 63.

For examples of system monitor option settings in basic configurations, see "Sample settings for NT8D22 System Monitors."

Configure the system monitor in Remote Peripheral Equipment (RPE) columns as slaves. There is no serial connection between RPE columns.

#### NT8D22 SW1

| CW4 function                                                                                                    |           |                         |           | Pos       | ition            |                  |                        |                        |
|----------------------------------------------------------------------------------------------------|-----------|-------------------------|-----------|-----------|------------------|------------------|------------------------|------------------------|
| Swirtunction                                                                                                    | 1         | 2                       | 3         | 4         | 5                | 6                | 7                      | 8                      |
| Not used<br>Meridian 1 columns only                                                                                      | on<br>off |                         |           |           |                  |                  |                        |                        |
| Position 1 is OFF (Meridian 1 columns only)<br>Not used<br>Position 1 is ON, master column contains CP: master<br>slaves |           | off<br>off<br>on<br>off |           |           |                  |                  |                        |                        |
| DC-powered system<br>AC-powered system                                                                                   |           |                         | on<br>off |           |                  |                  |                        |                        |
| PFTU is activated by this column due to over-temperature<br>PFTU is not activated by this column                         |           |                         |           | on<br>off |                  |                  |                        |                        |
| Position 1 is OFF (Meridian 1 columns only)<br>Not used<br>Not used                                                      |           |                         |           |           | off<br>on<br>off |                  |                        |                        |
| Position 1 is OFF (Meridian 1 columns only)<br>Not used<br>Not used                                                      |           |                         |           |           |                  | off<br>on<br>off |                        |                        |
| Not used<br>Not used<br>Not used<br>Meridian 1 columns only                                                              |           |                         |           |           |                  |                  | on<br>on<br>off<br>off | on<br>off<br>on<br>off |
|                                                                                                    |           |                         |           |           |                  |                  |                        |                        |

# NT8D22 SW2

| SW2 indication                                | Position  |           |                            |                                 |                                 |                                  |                     |         |  |  |  |
|-----------------------------------------------|-----------|-----------|----------------------------|---------------------------------|---------------------------------|----------------------------------|---------------------|---------|--|--|--|
| Sw2 indication                                | 1         | 2         | 3                          | 4                               | 5                               | 6                                | 7                   | 8       |  |  |  |
| Master system monitor<br>Slave system monitor | on<br>off |           |                            |                                 |                                 |                                  |                     |         |  |  |  |
| Not used<br>All other operation               |           | on<br>off |                            |                                 |                                 |                                  |                     |         |  |  |  |
| For master, indicates total number of slaves  |           |           | Set 3-<br>"NT8E<br>slaves  | -8 acco<br>022 set<br>s—SW2     | rding to<br>tings fo<br>2 on ma | o the ta<br>r total r<br>ister." | ble title<br>iumber | d<br>of |  |  |  |
| For each slave, indicates the slave address   |           |           | Set 3-<br>"NT8E<br>slave." | -8 acco<br>022 sla <sup>v</sup> | ording to<br>ve addr            | o the ta<br>ess—S                | ble title<br>W2 on  | d       |  |  |  |

#### NT8D22 SW3

| SW2 ind  | ication         |           | Pos       | ition     |           |
|----------|-----------------|-----------|-----------|-----------|-----------|
| 5W5 IIIu |                 | 1         | 2         | 3         | 4         |
| СТА      | master<br>slave | on<br>off |           |           |           |
| CTR      | master<br>slave |           | on<br>off |           |           |
| FAIL     | master<br>slave |           |           | on<br>off |           |
| MAJOR    | master<br>slave |           |           |           | on<br>off |

| How many    |    | Sv  | vitch | positi | on  |     | How many    |     | Sv  | vitch | positi | on  |     |
|-------------|----|-----|-------|--------|-----|-----|-------------|-----|-----|-------|--------|-----|-----|
| slave units | 3  | 4   | 5     | 6      | 7   | 8   | slave units | 3   | 4   | 5     | 6      | 7   | 8   |
| 0           | on | on  | on    | on     | on  | on  | 32          | off | on  | on    | on     | on  | on  |
| 1           | on | on  | on    | on     | on  | off | 33          | off | on  | on    | on     | on  | off |
| 2           | on | on  | on    | on     | off | on  | 34          | off | on  | on    | on     | off | on  |
| 3           | on | on  | on    | on     | off | off | 35          | off | on  | on    | on     | off | off |
| 4           | on | on  | on    | off    | on  | on  | 36          | off | on  | on    | off    | on  | on  |
| 5           | on | on  | on    | off    | on  | off | 37          | off | on  | on    | off    | on  | off |
| 6           | on | on  | on    | off    | off | on  | 38          | off | on  | on    | off    | off | on  |
| 7           | on | on  | on    | off    | off | off | 39          | off | on  | on    | off    | off | off |
| 8           | on | on  | off   | on     | on  | on  | 40          | off | on  | off   | on     | on  | on  |
| 9           | on | on  | off   | on     | on  | off | 41          | off | on  | off   | on     | on  | off |
| 10          | on | on  | off   | on     | off | on  | 42          | off | on  | off   | on     | off | on  |
| 11          | on | on  | off   | on     | off | off | 43          | off | on  | off   | on     | off | off |
| 12          | on | on  | off   | off    | on  | on  | 44          | off | on  | off   | off    | on  | on  |
| 13          | on | on  | off   | off    | on  | off | 45          | off | on  | off   | off    | on  | off |
| 14          | on | on  | off   | off    | off | on  | 46          | off | on  | off   | off    | off | on  |
| 15          | on | on  | off   | off    | off | off | 47          | off | on  | off   | off    | off | off |
| 16          | on | off | on    | on     | on  | on  | 48          | off | off | on    | on     | on  | on  |
| 17          | on | off | on    | on     | on  | off | 49          | off | off | on    | on     | on  | off |
| 18          | on | off | on    | on     | off | on  | 50          | off | off | on    | on     | off | on  |
| 19          | on | off | on    | on     | off | off | 51          | off | off | on    | on     | off | off |
| 20          | on | off | on    | off    | on  | on  | 52          | off | off | on    | off    | on  | on  |
| 21          | on | off | on    | off    | on  | off | 53          | off | off | on    | off    | on  | off |
| 22          | on | off | on    | off    | off | on  | 54          | off | off | on    | off    | off | on  |
| 23          | on | off | on    | off    | off | off | 55          | off | off | on    | off    | off | off |
| 24          | on | off | off   | on     | on  | on  | 56          | off | off | off   | on     | on  | on  |
| 25          | on | off | off   | on     | on  | off | 57          | off | off | off   | on     | on  | off |
| 26          | on | off | off   | on     | off | on  | 58          | off | off | off   | on     | off | on  |
| 27          | on | off | off   | on     | off | off | 59          | off | off | off   | on     | off | off |
| 28          | on | off | off   | off    | on  | on  | 60          | off | off | off   | off    | on  | on  |
| 29          | on | off | off   | off    | on  | off | 61          | off | off | off   | off    | on  | off |
| 30          | on | off | off   | off    | off | on  | 62          | off | off | off   | off    | off | on  |
| 31          | on | off | off   | off    | off | off | 63          | off | off | off   | off    | off | off |

# NT8D22 settings for total number of slaves—SW2 on master

| Slave unit |     |     | Pos | ition |     |     | Slave unit |     |     | Pos | ition |     |     |
|------------|-----|-----|-----|-------|-----|-----|------------|-----|-----|-----|-------|-----|-----|
| address    | 3   | 4   | 5   | 6     | 7   | 8   | address    | 3   | 4   | 5   | 6     | 7   | 8   |
| 1          | on  | on  | on  | on    | on  | off | 33         | off | on  | on  | on    | on  | off |
| 2          | on  | on  | on  | on    | off | on  | 34         | off | on  | on  | on    | off | on  |
| 3          | on  | on  | on  | on    | off | off | 35         | off | on  | on  | on    | off | off |
| 4          | on  | on  | on  | off   | on  | on  | 36         | off | on  | on  | off   | on  | on  |
| 5          | on  | on  | on  | off   | on  | off | 37         | off | on  | on  | off   | on  | off |
| 6          | on  | on  | on  | off   | off | on  | 38         | off | on  | on  | off   | off | on  |
| 7          | on  | on  | on  | off   | off | off | 39         | off | on  | on  | off   | off | off |
| 8          | on  | on  | off | on    | on  | on  | 40         | off | on  | off | on    | on  | on  |
| 9          | on  | on  | off | on    | on  | off | 41         | off | on  | off | on    | on  | off |
| 10         | on  | on  | off | on    | off | on  | 42         | off | on  | off | on    | off | on  |
| 11         | on  | on  | off | on    | off | off | 43         | off | on  | off | on    | off | off |
| 12         | on  | on  | off | off   | on  | on  | 44         | off | on  | off | off   | on  | on  |
| 13         | on  | on  | off | off   | on  | off | 45         | off | on  | off | off   | on  | off |
| 14         | on  | on  | off | off   | off | on  | 46         | off | on  | off | off   | off | on  |
| 15         | on  | on  | off | off   | off | off | 47         | off | on  | off | off   | off | off |
| 16         | on  | off | on  | on    | on  | on  | 48         | off | off | on  | on    | on  | on  |
| 17         | on  | off | on  | on    | on  | off | 49         | off | off | on  | on    | on  | off |
| 18         | on  | off | on  | on    | off | on  | 50         | off | off | on  | on    | off | on  |
| 19         | on  | off | on  | on    | off | off | 51         | off | off | on  | on    | off | off |
| 20         | on  | off | on  | off   | on  | on  | 52         | off | off | on  | off   | on  | on  |
| 21         | on  | off | on  | off   | on  | off | 53         | off | off | on  | off   | on  | off |
| 22         | on  | off | on  | off   | off | on  | 54         | off | off | on  | off   | off | on  |
| 23         | on  | off | on  | off   | off | off | 55         | off | off | on  | off   | off | off |
| 24         | on  | off | off | on    | on  | on  | 56         | off | off | off | on    | on  | on  |
| 25         | on  | off | off | on    | on  | off | 57         | off | off | off | on    | on  | off |
| 26         | on  | off | off | on    | off | on  | 58         | off | off | off | on    | off | on  |
| 27         | on  | off | off | on    | off | off | 59         | off | off | off | on    | off | off |
| 28         | on  | off | off | off   | on  | on  | 60         | off | off | off | off   | on  | on  |
| 29         | on  | off | off | off   | on  | off | 61         | off | off | off | off   | on  | off |
| 30         | on  | off | off | off   | off | on  | 62         | off | off | off | off   | off | on  |
| 31         | on  | off | off | off   | off | off | 63         | off | off | off | off   | off | off |
| 32         | off | on  | on  | on    | on  | on  |            |     |     |     |       |     |     |

# NT8D41BA Quad Serial Data Interface Paddle Board

## **Baud rate**

Switches SW13, SW10, SW11, and SW12 determine the baud rate for ports 1, 2, 3, and 4, respectively. See the settings for these switches in the following table.

#### QSDI paddle board baud rate switch settings

| Baud    | Baud Clock    | SW13 (port 1), SW10 (port 2),<br>SW11 (port 3), SW12 (port 4) |     |     |     |  |  |  |  |  |
|---------|---------------|---------------------------------------------------------------|-----|-----|-----|--|--|--|--|--|
| Tale    | (KП <i>2)</i> | 1                                                             | 2   | 3   | 4   |  |  |  |  |  |
| 150     | 2.40          | on                                                            | off | on  | on  |  |  |  |  |  |
| 300     | 4.80          | on                                                            | on  | off | on  |  |  |  |  |  |
| 600     | 9.60          | on                                                            | off | off | on  |  |  |  |  |  |
| 1,200   | 19.20         | on                                                            | on  | on  | off |  |  |  |  |  |
| 2,400   | 38.40         | on                                                            | off | on  | off |  |  |  |  |  |
| 4,800   | 76.80         | on                                                            | on  | off | off |  |  |  |  |  |
| 9,600   | 153.60        | on                                                            | off | off | off |  |  |  |  |  |
| 19,200* | 307.20        | on                                                            | on  | on  | on  |  |  |  |  |  |

\* For future use.

### Address

Switch SW15 or SW16 and logic on the card always address the four UARTs using a pair of addresses: 0 and 1, 2 and 3 through 14 and 15. The settings for both switches are shown in the following table. To avoid system problems, switches SW15 and SW16 must not be configured identically.

| SW15      | Port 1 | Port 2 |    |    | :   | Switch | settings | 5   |     |     |
|-----------|--------|--------|----|----|-----|--------|----------|-----|-----|-----|
| SW16      | Port 3 | Port 4 | 1* | 2+ | 3   | 4      | 5        | 6   | 7   | 8   |
|           | 0      | 1      | E  | Х  | off | off    | off      | off | off | off |
|           | 2      | 3      | E  | Х  | off | off    | off      | off | off | on  |
| Device    | 4      | 5      | E  | Х  | off | off    | off      | off | on  | off |
| pair      | 6      | 7      | E  | Х  | off | off    | off      | off | on  | on  |
| addresses | 8      | 9      | E  | Х  | off | off    | off      | on  | off | off |
|           | 10     | 11     | E  | Х  | off | off    | off      | on  | off | on  |
|           | 12     | 13     | E  | Х  | off | off    | off      | on  | on  | off |
|           | 14     | 15     | E  | Х  | off | off    | off      | on  | on  | on  |

#### **QSDI** paddle board address switch settings

\* To enable ports 1 and 2, set SW15 position 1 to ON. To enable ports 3 and 4, set SW16 position 1 to ON.

<sup>+</sup> For each X, the setting for this switch makes no difference, because it is not used.

# DTE/DCE mode

Each serial port can be configured to connect to a terminal (DTE equipment) or a modem (DCE equipment). Instructions for setting the DTE/DCE switches SW2, SW3, SW4, SW5, SW6, SW7, SW8, and SW9 are shown in the following table.

Example: Port 1 is changed from DTE to DCE by reversing every switch position on SW3 and SW2; i.e., switches that were off for DTE are turned on for DCE, and switches that were on for DTE are turned off for DCE.

| Port 1 — SW 3  |     |     |         |      |     |     |     | Port 1 —SW 2 |         |      |     |     |  |
|----------------|-----|-----|---------|------|-----|-----|-----|--------------|---------|------|-----|-----|--|
| Mode           | 1   | 2   | 3       | 4    | 5   | 6   | 1   | 2            | 3       | 4    | 5   | 6   |  |
| DTE (terminal) | on  | on  | on      | off  | on  | off | off | on           | off     | on   | off | on  |  |
| DCE (modem)    | off | off | off     | on   | off | on  | on  | off          | on      | off  | on  | off |  |
|                |     | Р   | ort 2 - | – sw | 5   |     |     | F            | Port 2  | — sw | 4   |     |  |
| DTE (terminal) | on  | on  | on      | off  | on  | off | off | on           | off     | on   | off | on  |  |
| DCE (modem)    | off | off | off     | on   | off | on  | on  | off          | on      | off  | on  | off |  |
|                |     | Р   | ort 3 - | – SW | 7   |     |     | F            | Port 3- | – SW | 6   |     |  |
| DTE (terminal) | on  | on  | on      | off  | on  | off | off | on           | off     | on   | off | on  |  |
| DCE (modem)    | off | off | off     | on   | off | on  | on  | off          | on      | off  | on  | off |  |
|                |     | Р   | ort 4 - | – SW | 9   |     | Р   | ort 4 -      | – SW    | 8    |     |     |  |
| DTE (terminal) | on  | on  | on      | off  | on  | off | off | on           | off     | on   | off | on  |  |
| DCE (modem)    | off | off | off     | on   | off | on  | on  | off          | on      | off  | on  | off |  |

### QSDI paddle board DTE/DCE mode switch settings

# NT8D72 Primary Rate Interface Card

The NT8D72 Primary Rate Interface card allows the setting of interface impedance by way of DIP switches.

#### Figure 6 NT8D72 DIP switch settings

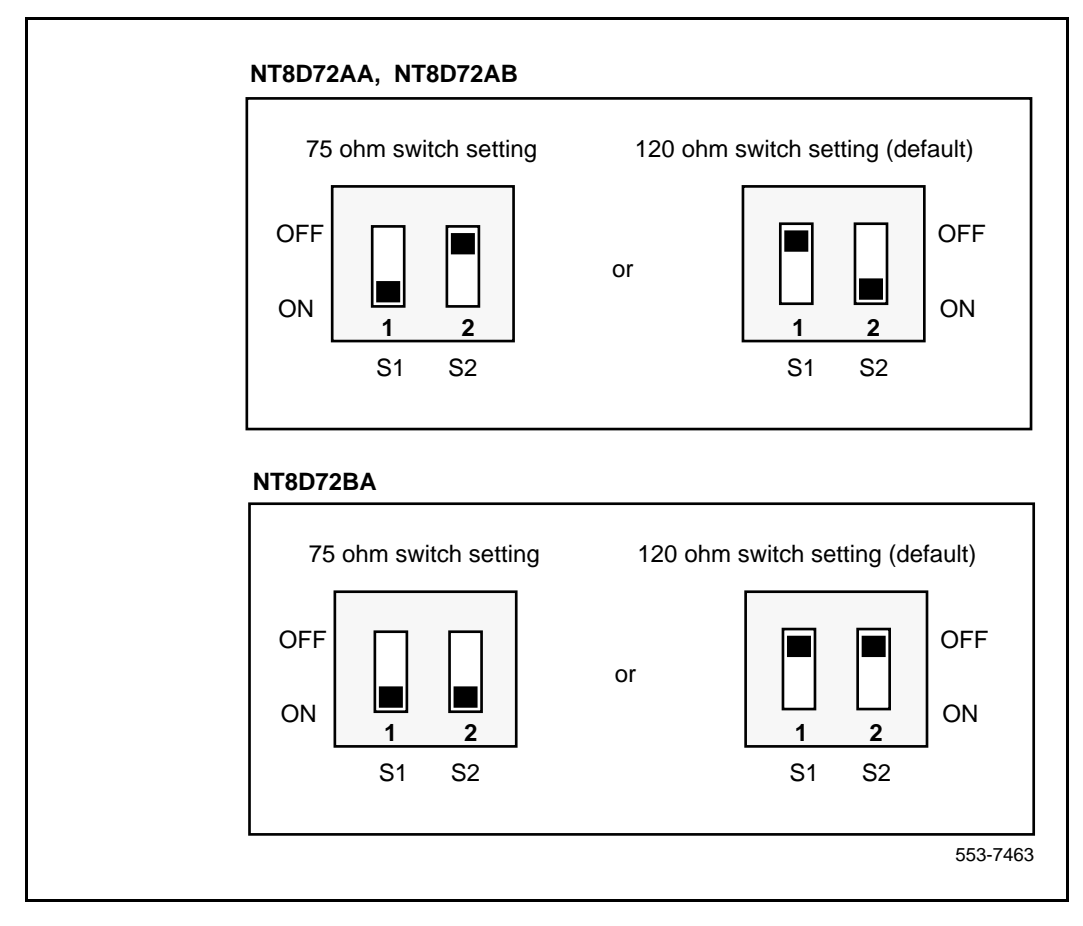

# **QPC43 Peripheral Signaling Card**

| Options (minimum vintage N) | Plug location |
|-----------------------------|---------------|
| NT5D21 Core/Network Module  | F13           |
| NT8D35 Network Module       |               |

# **QPC71 E&M/DX Signaling and Paging Trunk Cards**

| Application                                                              |     |     | Uni | it 0 E3 | 85 swi | tch |     | Unit 1 E5 switch |     |     |     |     |     |     |     |     |
|--------------------------------------------------------------------------|-----|-----|-----|---------|--------|-----|-----|------------------|-----|-----|-----|-----|-----|-----|-----|-----|
| Application                                                              | 1   | 2   | 3   | 4       | 5      | 6   | 7   | 8                | 1   | 2   | 3   | 4   | 5   | 6   | 7   | 8   |
| E&M                                                                      | off | off | off | on      | off    | off | on  | off              | off | off | off | on  | off | off | on  | off |
| Paging                                                                   | off | off | off | off     | off    | off | off | off              | off | off | off | off | off | off | off | off |
| DX 2-wire<br>(conductor<br>loop <<br>2.5 K ¾)                            | on  | on  | off | off     | off    | on  | off | on               | on  | on  | off | off | off | on  | off | on  |
| DX 2-wire<br>(conductor<br>loop ><br>2.5 K <sup>3</sup> ⁄ <sub>4</sub> ) | on  | on  | on  | on      | off    | on  | off | on               | on  | on  | on  | on  | off | on  | off | on  |
| DX 4-wire<br>(conductor<br>loop <<br>2.5 K ¾)                            | off | off | off | off     | on     | on  | off | on               | off | off | off | off | on  | on  | off | on  |
| DX 4-wire<br>(conductor<br>loop ><br>2.5 K ¾)                            | off | off | on  | on      | on     | on  | off | on               | off | off | on  | on  | on  | on  | off | on  |

**Note:** DX trunks must be balanced correctly. If the loop is <2.5 K  $\frac{3}{4}$ , far-end balancing is standard. If the loop is >2.5 K  $\frac{3}{4}$ , far end balancing requires standard plus 2.5 K  $\frac{3}{4}$ . To connect PBX to PBX, switches should be arranged for loops to be >2.5 K  $\frac{3}{4}$  at one end and <2.5 K  $\frac{3}{4}$  at the other. Apply similar treatment when connecting to Pulse QPJ69 trunks.

# **QPC414 Network Card**

| Application                                                                                                    | Pin connection<br>J3/S2 and J4/S1                        |  |  |  |  |  |  |  |
|----------------------------------------------------------------------------------------------------|----------------------------------------------------------|--|--|--|--|--|--|--|
| Option A: In-house remote peripheral equipment (RPE), microwave, fiber optics                                                                                                    | connect pins 2 and 3<br>(pin 1 is next to the white dot) |  |  |  |  |  |  |  |
| Option B: T-1 facilities (including PRI/DTI),* channel service unit                                                                                                    | connect pins 1 and 2<br>(pin 1 is next to the white dot) |  |  |  |  |  |  |  |
| <ul> <li>* To connect 1.5M RPE to T-1 through channel service unit, select option B. For 2M RPE, jumper plugs are not used.</li> <li>Note 1: Possible jumper locations for vintage B (for different styles/series):<br/>J3—E11 or H11<br/>J4—H17 or E7<br/>S1 and S2 = E22     </li> </ul> |                                                          |  |  |  |  |  |  |  |
| Note 2: Possible jumper locations for vintage A (for different styles/series). These cards do not have the option selection and can only be used in the option A setting:<br>J3—H5 or E11<br>J4—H17 or E7<br>S1 and S2—E33                                                                 |                                                          |  |  |  |  |  |  |  |
| <b>Note 3:</b> Connectors and loop relations:<br>Even loop: J1 faceplate connector, jumper at J4 or S1<br>Odd loop: J2 faceplate connector, jumper at J3 or S2                                                                                                    |                                                          |  |  |  |  |  |  |  |

# **QPC441 3-Port Extender Cards**

For Option 51C, 61C and 81C systems, QPC441 vintage F or later must be used in all modules.

### Table 10

### QPC441 3PE Card installed in the NT5D21 Modules

| Jumper Settings: Set Jumper RN27 at E35 to "A". |         |        |        |     |         |         |     |     |                                                                                                    |  |  |  |  |  |  |
|-------------------------------------------------|---------|--------|--------|-----|---------|---------|-----|-----|----------------------------------------------------------------------------------------------------|--|--|--|--|--|--|
|                                                 |         | Switch | Settin | gs  |         |         |     |     |                                                                                                    |  |  |  |  |  |  |
| Module                                          | 1       |        |        | D2( | 0 switc | h posit | ion |     | 7     8       on     on       on     on       on     on       on     off       on     off       on     on       off     on       off     on       off     on       off     on       off     on       off     on       off     on       off     on       off     off       on     off       on     off       on     off       on     off       on     off       on     off       on     off       on     off |  |  |  |  |  |  |
| NT5D21 (Option 51C)                             |         | 1      | 2      | 3   | 4       | 5       | 6   | 7   | 8                                                                                                    |  |  |  |  |  |  |
| Core/Netw                                       | ork     | off    | on     | on  | off     | on      | on  | on  | on                                                                                                    |  |  |  |  |  |  |
| NT5D21 (Option 61C)                             |         |        |        |     |         |         |     |     |                                                                                                    |  |  |  |  |  |  |
| Core/Netwo                                      | off     | on     | on     | off | on      | on      | on  | on  |                                                                                                    |  |  |  |  |  |  |
| Core/Netwo                                      | off     | on     | on     | off | on      | on      | on  | off |                                                                                                    |  |  |  |  |  |  |
| NT5D21 (Option 81C)                             |         |        |        |     |         |         |     |     |                                                                                                    |  |  |  |  |  |  |
|                                                 | Group 0 | off    | on     | on  | off     | on      | on  | on  | on                                                                                                    |  |  |  |  |  |  |
| Core/Net 0                                      | Group 1 | off    | on     | on  | off     | on      | on  | off | on                                                                                                    |  |  |  |  |  |  |
|                                                 | Group 2 | off    | on     | on  | off     | on      | off | on  | on                                                                                                    |  |  |  |  |  |  |
|                                                 | Group 3 | off    | on     | on  | off     | on      | off | off | on                                                                                                    |  |  |  |  |  |  |
| (Shelf 0)                                       | Group 4 | off    | on     | on  | off     | off     | on  | on  | on                                                                                                    |  |  |  |  |  |  |
|                                                 | Group 5 | off    | on     | on  | off     | off     | on  | off | on                                                                                                    |  |  |  |  |  |  |
|                                                 | Group 6 | off    | on     | on  | off     | off     | off | on  | on                                                                                                    |  |  |  |  |  |  |
|                                                 | Group 7 | off    | on     | on  | off     | off     | off | off | on                                                                                                    |  |  |  |  |  |  |
|                                                 | Group 0 | off    | on     | on  | off     | on      | on  | on  | off                                                                                                    |  |  |  |  |  |  |
|                                                 | Group 1 | off    | on     | on  | off     | on      | on  | off | off                                                                                                    |  |  |  |  |  |  |
|                                                 | Group 2 | off    | on     | on  | off     | on      | off | on  | off                                                                                                    |  |  |  |  |  |  |
| Core/Net 1                                      | Group 3 | off    | on     | on  | off     | on      | off | off | off                                                                                                    |  |  |  |  |  |  |
| (Shelf 1)                                       | Group 4 | off    | on     | on  | off     | off     | on  | on  | off                                                                                                    |  |  |  |  |  |  |
|                                                 | Group 5 | off    | on     | on  | off     | off     | on  | off | off                                                                                                    |  |  |  |  |  |  |
|                                                 | Group 6 | off    | on     | on  | off     | off     | off | on  | off                                                                                                    |  |  |  |  |  |  |
|                                                 | Group 7 | off    | on     | on  | off     | off     | off | off | off                                                                                                    |  |  |  |  |  |  |

### Table 11 QPC441 3PE Card installed in the NT8D35 Module

| Jumper Settings      |                        |          |            |           |          |         |          |        |      |  |
|----------------------|------------------------|----------|------------|-----------|----------|---------|----------|--------|------|--|
| Set Jumper RN27 a    | at E35 to "A".         |          |            |           |          |         |          |        |      |  |
|                      | :                      | Switch   | Settings   |           |          |         |          |        |      |  |
|                      | D20 switch position:   | 1        | 2          | 3         | 4        |         |          |        |      |  |
| 81, 81C (Note 1)     |                        | off      | on         | on        | on       |         |          |        |      |  |
| Shelf                | Group                  |          | D20        | switch p  | osition: | 5       | 6        | 7      | 8    |  |
|                      | 0                      |          |            |           |          | on      | on       | on     | on   |  |
|                      | 1                      |          |            |           |          | on      | on       | off    | on   |  |
| 0                    | 2                      |          |            |           |          | on      | off      | on     | on   |  |
|                      | 3                      |          |            |           |          | on      | off      | off    | on   |  |
|                      | 4                      |          |            |           |          | off     | on       | on     | on   |  |
|                      | 5                      |          |            |           |          | off     | on       | off    | on   |  |
|                      | 6                      |          |            |           |          | off     | off      | on     | on   |  |
|                      | 7                      |          |            |           |          | off     | off      | off    | on   |  |
|                      | 0                      |          |            |           |          | on      | on       | on     | off  |  |
|                      | 1                      |          |            |           |          | on      | on       | off    | off  |  |
| 1                    | 2                      |          |            |           |          | on      | off      | on     | off  |  |
|                      | 3                      |          |            |           |          | on      | off      | off    | off  |  |
|                      | 4                      |          |            |           |          | off     | on       | on     | off  |  |
|                      | 5                      |          |            |           |          | off     | on       | off    | off  |  |
|                      | 6                      |          |            |           |          | off     | off      | on     | off  |  |
|                      | 7 off off off off      |          |            |           |          |         |          |        |      |  |
| Note 1: For Option 5 | 1C, 61C, and 81C syste | ems, QPO | C441 vinta | ge F or I | ater mus | t be us | ed in al | l modu | les. |  |

# QPC559, QPC560 Loop Signaling Trunk Cards

The next two tables list option settings for loop signaling trunk cards.

### QPC559, QPC560 single density

| Application                   | Single density—Unit 0/1<br>F30/F8 switch |        |           |           |           |     |  |  |  |  |
|-------------------------------|------------------------------------------|--------|-----------|-----------|-----------|-----|--|--|--|--|
|                               | 1                                        | 2      | 3         | 4         | 5         | 6   |  |  |  |  |
| Outgoing ANI only:            |                                          |        |           |           |           |     |  |  |  |  |
| loop pulsing                  | off                                      | off    | off       | off       | off       | off |  |  |  |  |
| battery and ground pulsing    | off                                      | off    | off       | off       | on        | off |  |  |  |  |
| Other than outgoing ANI       | on                                       | off    | on        | off       | on        | off |  |  |  |  |
|                               |                                          | Jumper | rs (QPC5  | 60) Units | s 0/1/2/3 |     |  |  |  |  |
| 600 ¾ resistive impedance     | connect pins 1 and 2                     |        |           |           |           |     |  |  |  |  |
| 3-component complex impedance |                                          | С      | onnect pi | ns 2 and  | 3         |     |  |  |  |  |

## QPC559, QPC560 double density

| Application                   | Double density—Unit 0/1/2/3<br>H17/H3/A17/A3 switch |        |          |           |           |     |  |  |  |  |
|-------------------------------|-----------------------------------------------------|--------|----------|-----------|-----------|-----|--|--|--|--|
|                               | 1                                                   | 2      | 3        | 4         | 5         | 6   |  |  |  |  |
| Outgoing ANI only:            |                                                     |        |          |           |           |     |  |  |  |  |
| loop pulsing                  | off                                                 | off    | off      | off       | off       | off |  |  |  |  |
| battery and ground pulsing    | off                                                 | off    | off      | off       | on        | off |  |  |  |  |
| Other than outgoing ANI       | on                                                  | off    | on       | off       | on        | off |  |  |  |  |
|                               |                                                     | Jumper | rs (QPC5 | 60) Units | s 0/1/2/3 |     |  |  |  |  |
| 600 ¾ resistive impedance     | connect pins 1 and 2                                |        |          |           |           |     |  |  |  |  |
| 3-component complex impedance | connect pins 2 and 3                                |        |          |           |           |     |  |  |  |  |

# **QPC528 CO/FX/WATS Trunk Cards**

The following table list switch and jumper settings for options available.

### **QPC528 Trunk Cards switch and jumper settings**

|                                  | Switch Settings                                                                                                    |                                                                                                    |         |         |        |        |       |        |     |     |  |  |  |
|----------------------------------|----------------------------------------------------------------------------------------------------|----------------------------------------------------------------------------------------------------|---------|---------|--------|--------|-------|--------|-----|-----|--|--|--|
|                                  |                                                                                                    |                                                                                                    | Sw      | itch S1 | (locat | ion A2 | 3)    |        |     |     |  |  |  |
| Switch position:                 | 1                                                                                                    | 2                                                                                                    | 3       | 4       | 5      | 6      | 7     | 8      |     |     |  |  |  |
|                                  | on                                                                                                    | off                                                                                                    | on      | off     | on     | off    | on    | off    | off |     |  |  |  |
|                                  |                                                                                                    | Unit 0, Switch S2 (Location E29)<br>Unit 1, Switch S3 (Location E9)<br>Unit 2, Switch S4 (Location A28)<br>Unit 3, Switch S5 (Location A10) |         |         |        |        |       |        |     |     |  |  |  |
| Switch position:                 | 1                                                                                                    | 2                                                                                                    | 3       | 4       | 5      | 6      | 7     | 8      | 9   | 10  |  |  |  |
| Trunk type:                      |                                                                                                    |                                                                                                    |         |         |        |        |       |        |     |     |  |  |  |
| Loop start                       | off                                                                                                    | on                                                                                                    | off     | off     | on     | off    |       |        | off | off |  |  |  |
| Ground start                     | off                                                                                                    | on                                                                                                    | on      | on      | on     | off    |       |        | off | off |  |  |  |
| Metering:                        |                                                                                                    |                                                                                                    |         |         |        |        |       |        |     |     |  |  |  |
| Second pair (M, MM) or           |                                                                                                    |                                                                                                    |         |         |        |        | off   | off    |     |     |  |  |  |
| Third wire, battery on M or      |                                                                                                    |                                                                                                    |         |         |        |        | off   | on     |     |     |  |  |  |
| Third wire, ground on M          |                                                                                                    |                                                                                                    |         |         |        |        | on    | off    |     |     |  |  |  |
|                                  |                                                                                                    | Jump                                                                                                    | er Sett | ings    |        |        |       |        |     |     |  |  |  |
|                                  | Unit 0 jumper (Location E27)<br>Unit 1 jumper (Location E11)<br>Unit 2 jumper (Location D29)<br>Unit 3 jumper (Location D9) |                                                                                                    |         |         |        |        |       |        |     |     |  |  |  |
| Jumper:                          | Unit 0 Unit 1 Unit 2 Unit 3<br>Jumper Jumper Jumper Jumper                                                                  |                                                                                                    |         |         |        |        |       |        |     |     |  |  |  |
| 600 ¾ resistive impedance        | Pin 1 to 2         Pin 1 to 2         Pin 1 to 2         Pin 1 to 2                                                         |                                                                                                    |         |         |        |        |       |        |     |     |  |  |  |
| 3-component complex<br>impedance | Pin 2                                                                                                    | 2 to 3                                                                                                    | Pin 2   | 2 to 3  | Pin 2  | 2 to 3 | Pin 2 | 2 to 3 |     |     |  |  |  |

# **QPC471 Clock Controller Card**

The next table lists option settings for the QPC471 Clock Controller Card.

#### Table 12 QPC471 vintage H

| Sustem                 |     | SV                     | <b>N</b> 1 |        |              | SI                 | N2               |                  |         | S١ | V4  |     |
|------------------------|-----|------------------------|------------|--------|--------------|--------------------|------------------|------------------|---------|----|-----|-----|
| System                 | 1   | 2                      | 3          | 4      | 1            | 2                  | 3                | 4                | 1       | 2  | 3   | 4   |
| 51C, 61C               | on  | on                     | on         | on     | off          | off                | off              | off              | off     | on | *   | *   |
| 81                     | off | off                    | off        | off    | off          | off                | off              | off              | off     | on | *   | *   |
| 81C                    | on  | off                    | off        | off    | off          | off                | off              | off              | **      | on | *   | *   |
| 81C with Fiber Network | on  | off                    | off        | off    | off          | off                | off              | off              | **      | on | *   | *   |
|                        |     |                        |            |        | *Cab<br>face | ole len<br>plate ( | igth be<br>conne | etweei<br>ctors: | n the . | J3 |     |     |
|                        |     |                        |            |        | 0–4.         | .3 m ((            | )—14 f           | t)               |         |    | off | off |
|                        |     | 4.6-                   | 6.1 m      | (15–2  | 20 ft)       |                    |                  | off              | on      |    |     |     |
|                        |     | 6.4–                   | 10.1 r     | n (21- | -33 ft)      |                    |                  | on               | off     |    |     |     |
|                        |     | 10.4–15.2 m (34–50 ft) |            |        |              |                    |                  | on               | on      |    |     |     |

\* If there is only one Clock Controller card in the system, set to OFF. If there are two Clock Controller cards, determine the total cable length between the J3 connectors (no single cable can exceed 25 ft.) and set these two switch positions for this cable length, as shown above. The maximum total (combined) length is 50 ft. Set the switches on both cards to the same settings.

\*\* Set to ON for clock controller 0. Set to OFF for clock controller 1.

*Note:* FNF based-systems the total clock path length is equal to the length of the NTRC49 cable used to connect between the two clock controller cards.

| QPC525, QPC | 526, QPC527, | <b>QPC777 CO</b> | <b>Trunk Card</b> |
|-------------|--------------|------------------|-------------------|
|-------------|--------------|------------------|-------------------|

| Application -                         | S   | witche | s at E2 | 29/E9/ | A29/A1 | 1 Unit | s 0/1/2 | 2/3 |
|---------------------------------------|-----|--------|---------|--------|--------|--------|---------|-----|
| Аррисанон                             | 1   | 2      | 3       | 4      | 5      | 6      | 7       | 8   |
| Zero ohm outpulsing                   | on  | off    |         |        |        |        |         | off |
| Standard outpulsing                   | off | on     |         |        |        |        |         | off |
| Ground start                          |     |        | on      | on     |        |        |         | off |
| Loop start                            |     |        | off     | off    |        |        |         | off |
| Loop start, automatic guard detection |     |        | off     | on     |        |        |         | off |
| PPM daughterboard not installed       |     |        |         |        | on     |        |         | off |
| PPM daughterboard installed           |     |        |         |        | off    |        |         | off |
| Battery on M operation                |     |        |         |        |        | off    | on      | off |
| Ground on M operation                 |     |        |         |        |        | on     | off     | off |
| Second pair M&MM                      |     |        |         |        |        | off    | off     | off |

*Note 1: Note 1:* There is no ground start signalling for QPC777 CO trunk cards. Always select loop start signalling for QPC777 CO trunk cards.

*Note 2: Note 2:* On QPC777 CO trunk cards, the pads are in for short line lengths and the pads are out for long line lengths.

# **QPC550 Direct Inward Dial Trunk Card**

The next five tables give the option settings for the QPC550 DID Trunk Card.

| Device   | Device      | Switch | Unit   | Impeda | nce type |
|----------|-------------|--------|--------|--------|----------|
| location | designation | number | number | Real   | Complex  |
| F31      | S4.0        | 1      | 0      | on     | off      |
| F24      | S4.1        | 1      | 1      | on     | off      |
| F16      | S4.2        | 1      | 2      | on     | off      |
| F11      | S4.3        | 1      | 3      | on     | off      |

### QPC550 vintages A and B—real/complex balance impedance selection

#### QPC550 vintage A—600/900 Ohm impedance selection

| Device   | Device      | Unit   | Impedance |     |     | Sv  | vitch | itch number |     |     |     |
|----------|-------------|--------|-----------|-----|-----|-----|-------|-------------|-----|-----|-----|
| location | designation | number | (ohms)    | 1   | 2   | 3   | 4     | 5           | 6   | 7   | 8   |
| G29(a)   | S3.0        | 0      | 600       | off | on  | on  | off   | off         | on  | on  | off |
|          |             |        | 900       | on  | off | off | on    | on          | off | off | on  |
| G29(b)   | S3.1        | 1      | 600       | off | on  | on  | off   | off         | on  | on  | off |
|          |             |        | 900       | on  | off | off | on    | on          | off | off | on  |
| G8(a)    | S3.2        | 2      | 600       | off | on  | on  | off   | off         | on  | on  | off |
|          |             |        | 900       | on  | off | off | on    | on          | off | off | on  |
| G8(b)    | S3.3        | 3      | 600       | off | on  | on  | off   | off         | on  | on  | off |
|          |             |        | 900       | on  | off | off | on    | on          | off | off | on  |

| Device   | Device      | Unit   | Switch | Switch S/W |          | d control<br>/W |
|----------|-------------|--------|--------|------------|----------|-----------------|
| location | uesignation | number | number |            | (pad in) | (pad out)       |
| F38      | S1          | 0      | 1      | off        | off      | on              |
|          |             |        | 2      | on         | off      | off             |
|          |             | 1      | 3      | on         | off      | off             |
|          |             |        | 4      | off        | off      | on              |
| F1       | S2          | 0      | 1      | off        | off      | on              |
|          |             |        | 2      | on         | off      | off             |
|          |             | 1      | 3      | on         | off      | off             |
|          |             |        | 4      | off        | off      | on              |

### QPC550 vintage A—software/hardware control for 2dB pad

### QPC550 vintage B—attenuation level control

| Device      | Device      | Unit   |    | Switch number |    |     |    |     |    |     | 2 dB option |  |
|-------------|-------------|--------|----|---------------|----|-----|----|-----|----|-----|-------------|--|
| location de | designation | number | 1  | 2             | 3  | 4   | 5  | 6   | 7  | 8   |             |  |
| D39         | S2.0/1      | 0      | on |               | on |     | on |     | on |     | on          |  |
|             |             | 1      |    | off           |    | off |    | off |    | off | off         |  |
| D1          | S2.2/3      | 2      | on |               | on |     | on |     | on |     | on          |  |
|             |             | 3      |    | off           |    | off |    | off |    | off | off         |  |

# Page 68 of 74 Option settings

| Device<br>location | Device<br>designation | Unit<br>number | Switch | 2 dB pad control<br>H/W |           |  |
|--------------------|-----------------------|----------------|--------|-------------------------|-----------|--|
|                    |                       |                | number | (pad in)                | (pad out) |  |
| F38                | S1.0/1                | 1              | 1      | on                      | off       |  |
|                    |                       |                | 2      | off                     | off       |  |
|                    |                       | 0              | 3      | off                     | off       |  |
|                    |                       |                | 4      | on                      | off       |  |
| F1                 | S1.2/3                | 3              | 1      | on                      | off       |  |
|                    |                       |                | 2      | off                     | off       |  |
|                    |                       | 2              | 3      | off                     | off       |  |
|                    |                       |                | 4      | on                      | off       |  |

# QPC550 vintage B—software control for 2dB pad

# **QPC551 Radio Paging Trunk Card**

| Signal duration on the 18-pair faceplate                                                                                                    |          |        |          |    |            |              | S1 (F33) |     |      |     |     |     |     |    |
|----------------------------------------------------------------------------------------------------|----------|--------|----------|----|------------|--------------|----------|-----|------|-----|-----|-----|-----|----|
|                                                                                                    |          |        |          |    |            |              |          | 1   | 2    | 3   | 4   | 5   | 6   |    |
| Binary value (.1 second)                                                                                                    |          |        |          |    |            | 1            | 2        | 4   | 8    | 16  | 32  |     |     |    |
| <i>Note:</i> This switch determines the length of time a signal stays on the 18-pair data bus. The time is set in binary to the nearest tenth second. For example, to keep data on the bus for 5 seconds, the switch settings total 50 by closing S1.2, S1.5, and S1.6.                                                                                                    |          |        |          |    |            |              |          |     |      |     |     |     |     |    |
| Signal duration and pause timeS2 (G33)                                                                                                    |          |        |          |    |            |              |          |     |      |     |     |     |     |    |
|                                                                                                    |          |        |          |    |            | 1            | 2        | 3   | 4    | 5   | 6   | 7   |     |    |
| Binary valu                                                                                                    | ie (.1 s | second | d)       |    |            |              |          | 1   | 2    | 4   | 8   | 16  | 32  | 64 |
| <b>Note:</b> This switch determines the time data must stay on the 18-pair data bus plus the pause time between the removal of data and the reappearance of subsequent data. The time is set in binary to the nearest tenth second. For example, to keep data on the bus for 5 seconds and have a pause time of 3.2 seconds, the switch settings should total 82 by closing S2.2, S2.5, and S2.7. |          |        |          |    |            |              |          |     |      |     |     |     |     |    |
| Application S3 (E2) S4 (F2)<br>Unit 0, Unit 1                                                                                                    |          |        |          |    |            |              |          |     |      |     |     |     |     |    |
|                                                                                                    | 1        | 2      | Addre    | ss | 3          | 4            | 5        | 6   | Addr | ess | 3   | 4   | 5   | 6  |
| Paging                                                                                                    |          |        | 0        |    | off        | off          | off      | off | 8    |     | off | off | off | on |
| single                                                                                                    | on       |        | 1        |    | on         | off          | off      | off | 9    |     | on  | off | off | on |
| multiple                                                                                                    | off      |        | 2        |    | off        | on           | off      | off | 10   | )   | off | on  | off | on |
|                                                                                                    |          |        | 3        |    | on         | on           | off      | off | 11   |     | on  | on  | off | on |
| Timer*                                                                                                    |          |        | 4        |    | on         | off          | on       | off | 12   | -   | on  | off | on  | on |
| enabled                                                                                                    |          | on     | 5        |    | on         | on           | on       | off | 13   | 3   | on  | off | on  | on |
| disabled                                                                                                    |          | off    | 6        |    | off        | on           | on       | off | 14   | ŀ   | off | on  | on  | on |
|                                                                                                    |          |        | 7        |    | on         | on           | on       | off | 15   | 5   | on  | on  | on  | on |
| * When enabled, this switch prevents a signal from being sent from a paging unit until 5 seconds have elapsed since the beginning of the previous signal on that same unit.                                                                                                    |          |        |          |    |            |              |          |     |      |     |     |     |     |    |
| S5 (E38)<br>Unit 0                                                                                                    |          |        | 38)<br>0 |    | S6 (<br>Un | (D1)<br>it 1 |          |     |      |     |     |     |     |    |
| Impedance termination                                                                                                    |          |        |          |    | 1          |              |          |     |      |     |     |     |     |    |
| Real                                                                                                    |          |        |          |    | on         |              |          |     |      |     |     |     |     |    |
| Complex                                                                                                    |          |        | off      |    |            |              |          |     |      |     |     |     |     |    |

# **QPC595 Digitone Receiver Cards**

|               | Location | Connection   |
|---------------|----------|--------------|
| 12 DTMF tones | E9       | Center to E3 |
| 16 DTMF tones | E9       | Center to E2 |

# QPC577, QPC596 Digitone Receiver Daughterboards

| 16/12 tone options jumper                                                                                                 | Jumper at P1         |  |  |  |  |
|----------------------------------------------------------------------------------------------------|----------------------|--|--|--|--|
| 16 tone (4 x 4)                                                                                                    | connect pins 1 and 2 |  |  |  |  |
| 12 tone (3 x 4)                                                                                                    | connect pins 2 and 3 |  |  |  |  |
| <i>Note:</i> When a DTR daughterboard is installed, check YES on the faceplate of the QPC659 Dual Loop Peripheral Buffer. |                      |  |  |  |  |

# **QPC720 Primary Rate Interface Card**

| Swit                             | ch S2 settings                              | To repeater facility      | To cross-connect point    |  |  |  |
|----------------------------------|---------------------------------------------|---------------------------|---------------------------|--|--|--|
| 5 on                             |                                             | 0–45 m<br>(0–150 ft)      | 0–30 m<br>(0–100 ft)      |  |  |  |
| 2, 4, 6 on                       |                                             | 46–135 m<br>(151–450 ft)  | 31–100 m<br>(101–355 ft)  |  |  |  |
| 1, 3, 7 on                       |                                             | 136–225 m<br>(451–750 ft) | 101–200 m<br>(356–655 ft) |  |  |  |
| Switch 3 option for DTI with ESF |                                             |                           |                           |  |  |  |
| SW3-1                            | SW3-1 on = extended superframe format (ESF) |                           |                           |  |  |  |

off = superframe format (SF)

*Note 1:* All positions on S2 (location B22) are OFF except as shown under the column labeled "Switch S2 settings."

*Note 2:* Framing format, line encoding, and method of yellow alarm are selectable for both DTI and PRI in LD17 with the DLOP, LCMT, and YALM prompts. All SW3 switch positions should be OFF.
## **QPC775 Clock Controller Card**

The next two tables give option settings for the QPC775 Clock Controller card.

#### **QPC775** (before vintage E) switch settings

|     |     | SV  | V2  |     |     | SV  | <b>V</b> 3 |     | SW4 |    |    |    |  |
|-----|-----|-----|-----|-----|-----|-----|------------|-----|-----|----|----|----|--|
|     | 1   | 2   | 3   | 4   | 1   | 2   | 3          | 4   | 1   | 2  | 3  | 4  |  |
| 81C | off | off | off | off | off | off | off        | off | on  | on | on | on |  |
| 61C | on  | on  | on  | on  | off | off | off        | off | on  | on | on | on |  |

#### **QPC775 vintage E switch settings**

| Sustem                         |                                                       | S١  | <b>N</b> 1 |        |       | S۱      | N2        |       | SW4 |    |          |     |
|--------------------------------|-------------------------------------------------------|-----|------------|--------|-------|---------|-----------|-------|-----|----|----------|-----|
| System                         | 1                                                     | 2   | 3          | 4      | 1     | 2       | 3         | 4     | 1   | 2  | 3        | 4   |
| 61C                            | on                                                    | on  | on         | on     | off   | off     | off       | off   | off | on | *        | *   |
| 81C                            | on                                                    | off | off        | off    | off   | off     | off       | off   | **  | on | *        | *   |
|                                | *Cable length between the J3<br>faceplate connectors: |     |            |        |       |         |           |       |     |    |          |     |
|                                |                                                       |     |            |        | 0–4.3 | 3 m (0- | –14 ft)   |       |     |    | off      | off |
|                                |                                                       |     |            |        | 4.6-6 | 6.1 m ( | 15–20     | ft)   |     |    | off      | on  |
|                                |                                                       |     |            |        | 6.4-  | 10.1 m  | (21–3     | 3 ft) |     |    | on       | off |
| 10.4–15.2 m (34–50 ft)         |                                                       |     |            |        |       |         |           |       |     |    | on       | on  |
| * If there is only one Cleak C | - ntrollo                                             |     | in the     | oveter |       | - OFF   | If the or | r. t  |     |    | .trallar |     |

\* If there is only one Clock Controller card in the system, set to OFF. If there are two Clock Controller cards, determine the total cable length between the J3 connectors (no single cable can exceed 25 ft.) and set these two switch positions for this cable length, as shown above. The maximum total (combined) length is 50 ft. Set the switches on both cards to the same settings.

\*\* Set to ON for clock controller 0. Set to OFF for clock controller 1.

## **QPC841 4-Port Serial Data Interface Card**

The next four tables list option settings for the QPC841 4-Port SDI Card.

#### QPC841 port 1 and 2 address selection

| Device        | number            |           |           |      | SN  | /14 |     |     |     |
|---------------|-------------------|-----------|-----------|------|-----|-----|-----|-----|-----|
| Port 1        | Port 2            | 1         | 2         | 3    | 4   | 5   | 6   | 7   | 8   |
| 0             | 1                 | off       | off       | off  | off | off | on  | on  | on  |
| 2             | 3                 | off       | off       | off  | off | off | on  | on  | off |
| 4             | 5                 | off       | off       | off  | off | off | on  | off | on  |
| 6             | 7                 | off       | off       | off  | off | off | on  | off | off |
| 8             | 9                 | off       | off       | off  | off | off | off | on  | on  |
| 10            | 11                | off       | off       | off  | off | off | off | on  | off |
| 12            | 13                | off       | off       | off  | off | off | off | off | on  |
| 14            | 15                | off       | off       | off  | off | off | off | off | off |
| Note 1: On SV | V16, positions 1, | 2, 3, and | 4 must be | OFF. |     |     |     |     |     |

Note 2: To avoid address conflicts, SW14 and SW15 can never have identical setting.

Note 3: To disable ports 1 and 2, set SW14 position 1 to ON.

| Device | number |     |     |     | SM  | /15 |     |     |     |
|--------|--------|-----|-----|-----|-----|-----|-----|-----|-----|
| Port 3 | Port 4 | 1   | 2   | 3   | 4   | 5   | 6   | 7   | 8   |
| 0      | 1      | off | off | off | off | off | on  | on  | on  |
| 2      | 3      | off | off | off | off | off | on  | on  | off |
| 4      | 5      | off | off | off | off | off | on  | off | on  |
| 6      | 7      | off | off | off | off | off | on  | off | off |
| 8      | 9      | off | off | off | off | off | off | on  | on  |
| 10     | 11     | off | off | off | off | off | off | on  | off |
| 12     | 13     | off | off | off | off | off | off | off | on  |
| 14     | 15     | off | off | off | off | off | off | off | off |

#### **QPC841 port 3 and 4 address selection**

Note 1: On SW16, positions 1, 2, 3, and 4 must be OFF.

Note 2: To avoid address conflicts, SW14 and SW15 can never have identical setting.

Note 3: To disable ports 3 and 4, set SW15 position 1 to ON.

#### QPC841 baud rate

| Baud | F   | Port 1 | SW1 | 0   | Port 2 SW11 |     |     |     | F   | Port 3 | SW1 | 2   | Port 4 SW13 |     |     |     |
|------|-----|--------|-----|-----|-------------|-----|-----|-----|-----|--------|-----|-----|-------------|-----|-----|-----|
| rate | 1   | 2      | 3   | 4   | 1           | 2   | 3   | 4   | 1   | 2      | 3   | 4   | 1           | 2   | 3   | 4   |
| 150  | off | off    | on  | on  | off         | off | on  | on  | off | off    | on  | on  | off         | off | on  | on  |
| 300  | off | on     | off | on  | off         | on  | off | on  | off | on     | off | on  | off         | on  | off | on  |
| 600  | off | off    | off | on  | off         | off | off | on  | off | off    | off | on  | off         | off | off | on  |
| 1200 | off | on     | on  | off | off         | on  | on  | off | off | on     | on  | off | off         | on  | on  | off |
| 2400 | off | off    | on  | off | off         | off | on  | off | off | off    | on  | off | off         | off | on  | off |
| 4800 | off | on     | off | off | off         | on  | off | off | off | on     | off | off | off         | on  | off | off |
| 9600 | off | off    | off | off | off         | off | off | off | off | off    | off | off | off         | off | off | off |

### **QPC841 DTE or DCE selection**

| Mode           |            |     | Port 1 | I—SW | 8   |     |     |     | Port 1 | I—SW | 9   |     |
|----------------|------------|-----|--------|------|-----|-----|-----|-----|--------|------|-----|-----|
|                | 1          | 2   | 3      | 4    | 5   | 6   | 1   | 2   | 3      | 4    | 5   | 6   |
| DTE (terminal) | on         | on  | on     | on   | on  | on  | off | off | off    | off  | off | off |
| DCE (modem)    | off        | off | off    | off  | off | off | on  | on  | on     | on   | on  | on  |
| NT1P61 (Fiber) | on         | off | off    | on   | off | off | on  | off | off    | off  | on  | on  |
|                |            |     | Port 2 | 2—SW | 6   |     |     |     | Port 2 | 2—SW | 7   |     |
| DTE            | on         | on  | on     | on   | on  | on  | off | off | off    | off  | off | off |
| DCE            | off        | off | off    | off  | off | off | on  | on  | on     | on   | on  | on  |
| NT1P61 (Fiber) | on         | off | off    | on   | off | off | on  | off | off    | off  | on  | on  |
|                |            |     | Port 3 | 8—SW | 4   |     |     |     | Port 3 | 8—SW | 5   |     |
| DTE            | on         | on  | on     | on   | on  | on  | off | off | off    | off  | off | off |
| DCE            | off        | off | off    | off  | off | off | on  | on  | on     | on   | on  | on  |
|                | Port 4—SW2 |     |        |      |     |     |     |     | Port 4 | I—SW | 3   |     |
| DTE            | on         | on  | on     | on   | on  | on  | off | off | off    | off  | off | off |
| DCE            | off        | off | off    | off  | off | off | on  | on  | on     | on   | on  | on  |

# Meridian 1 Circuit Card Installation and Testing

Copyright © 1993–2002 Nortel Networks All Rights Reserved

Information is subject to change without notice. Nortel Networks reserves the right to make changes in design or components as progress in engineering and manufacturing may warrant. This equipment has been tested and found to comply with the limits for a Class A digital device pursuant to Part 15 of the FCC rules, and the radio interference regulations of Industry Canada. These limits are designed to provide reasonable protection against harmful interference when the equipment is operated in a commercial environment. This equipment generates, uses and can radiate radio frequency energy, and if not installed and used in accordance with the instruction manual, may cause harmful interference to radio communications. Operation of this equipment in a residential area is likely to cause harmful interference in which case the user will be required to correct the interference at their own expense.

SL-1 and Meridian 1 are trademarks of Nortel Networks. Intel and Pentium are trademarks of Intel Corporation. cPCI is a trademark of PCI Industrial Computer Manufacturers Group. Publication number: 553-3001-211 Document release: Standard 18.00 Date: January 2002 Printed in Canada

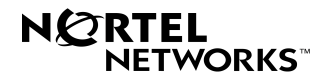